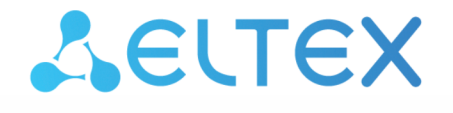

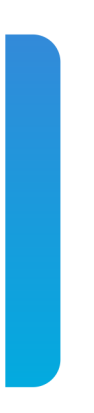

# ESR series service routers ESR-10, ESR-12V, ESR-12VF, ESR-14VF, ESR-20, ESR-21, ESR-100, ESR-200, ESR-1000, ESR-1200, ESR-1500, ESR-1700

User manual, Hardware description (29.10.2020) Firmware version 1.12.0

# Contents

| 1 |     |        | Introduction                                                     | 4  |
|---|-----|--------|------------------------------------------------------------------|----|
|   | 1.1 |        | Abstract                                                         | 4  |
|   | 1.2 |        | Target Audience                                                  | 4  |
|   | 1.3 |        | Notes and warnings                                               | 4  |
| 2 |     |        | Product Description                                              | 5  |
|   | 2.1 |        | Purpose                                                          | 5  |
|   | 2.2 |        | Functions                                                        | 5  |
|   |     | 2.2.1  | Interface functions                                              | 5  |
|   |     | 2.2.2  | Functions for MAC address processing                             | 6  |
|   |     | 2.2.3  | Second-layer functions of OSI model                              | 6  |
|   |     | 2.2.4  | Third-layer functions of OSI model                               | 7  |
|   |     | 2.2.5  | Traffic tunnelling functions                                     | 8  |
|   |     | 2.2.6  | Management and configuration functions                           | 8  |
|   |     | 2.2.7  | Network security functions                                       | 9  |
|   | 2.3 |        | Main specifications                                              | 10 |
|   | 2.4 |        | Design                                                           | 21 |
|   |     | 2.4.1  | ESR-1700 design                                                  | 21 |
|   |     | 2.4.2  | ESR-1500 design                                                  | 24 |
|   |     | 2.4.3  | ESR-1200, ESR-1000 design                                        | 27 |
|   |     | 2.4.4  | ESR-200, ESR-100 design                                          | 31 |
|   |     | 2.4.5  | ESR-21 design                                                    | 33 |
|   |     | 2.4.6  | ESR-20 design                                                    | 34 |
|   |     | 2.4.7  | ESR-12VF, ESR-14VF design                                        | 36 |
|   |     | 2.4.8  | ESR-12V design                                                   |    |
|   |     | 2.4.9  | ESR-10 design                                                    | 41 |
|   |     | 2.4.10 | Light Indication                                                 | 44 |
|   | 2.5 |        | Delivery Package                                                 | 50 |
| 3 |     |        | Installation and connection                                      | 53 |
|   | 3.1 |        | Support brackets mounting                                        | 53 |
|   | 3.2 |        | Device rack installation                                         | 53 |
|   | 3.3 |        | ESR-1000, ESR-1200, ESR-1500, ESR-1700 power module installation |    |
|   | 3.4 |        | Connection to Power Supply                                       | 55 |
|   | 3.5 |        | SFP transceiver installation and removal                         | 55 |
|   |     | 3.5.1  | Transceiver installation                                         | 56 |
|   |     | 3.5.2  | Transceiver removal                                              | 56 |

| 4 |     |       | Management interfaces                           | 57  |
|---|-----|-------|-------------------------------------------------|-----|
|   | 4.1 |       | Command line interface (CLI)                    | 57  |
|   | 4.2 |       | Types and naming procedure of router interfaces | 57  |
|   | 4.3 |       | Types and naming procedure of router tunnels    | 60  |
| 5 |     |       | Initial router configuration                    | 62  |
|   | 5.1 |       | ESR router factory settings                     | 62  |
|   |     | 5.1.1 | Description of factory settings                 | .62 |
|   | 5.2 |       | Router connection and configuration             | 63  |
|   |     | 5.2.1 | Connection to the router                        | .63 |
|   |     | 5.2.2 | Applying the configuration change               | .64 |
|   |     | 5.2.3 | Basic router configuration                      | .65 |
| 6 |     |       | Firmware update                                 | 69  |
|   | 6.1 |       | Updating firmware via system resources          | 69  |
|   | 6.2 |       | Updating firmware via bootloader                | 71  |
|   | 6.3 |       | Secondary bootloader update (U-Boot)            | 72  |
|   |     |       |                                                 |     |

# 1 Introduction

# 1.1 Abstract

Today, large-scale communication network development projects are becoming increasingly common. One of the main tasks in implementation of large multiservice networks is the creation of reliable high-performance transport network that will serve as a backbone in multilayer architecture of next-generation networks.

ESR series service routers could be used in large enterprise networks, SMB networks and operator's networks. Devices provide high performance and bandwidth, and feature protection of transmitted data.

This operation manual describes intended use, specifications, design, installation, first time setup, and firmware update guidelines for the ESR series service router (next, the router or the device).

## 1.2 Target Audience

This user manual is intended for technical personnel that performs device installation, configuration and monitoring via command line interface (CLI) as well as the system maintenance and firmware update procedures. Qualified technical personnel should be familiar with the operation basics of TCP/IP protocol stacks and Ethernet networks design concepts.

# 1.3 Notes and warnings

A Notes contain important information, tips or recommendations on device operation and setup.

Warnings inform users about hazardous conditions which may cause injuries or device damage and may lead to the device malfunctioning or data loss.

# 2 Product Description

# 2.1 Purpose

ESR series devices are the high performance multi-purpose network routers. Device combines traditional network features with a complex multi-tier approach to routing security, and ensures robust corporate environment protection.

Device has a built-in firewall that enables protection of your and organization network environment and supports latest data security, encryption, authentication and anti-intrusion features.

Device contains software and hardware means of data processing. Top performance is achieved through optimal distribution of data processing tasks between different subsets of the device.

# 2.2 Functions

#### 2.2.1 Interface functions

Table 1 lists interface functions of the device.

Table 1 – Device interface functions

| Cable connection polarity detection<br>(Auto MDI/MDIX) | <ul> <li>Automatic cable type detection-crossed or straight.</li> <li>MDI (Medium Dependent Interface - straight) - cable standard for connection of terminal devices;</li> <li>MDIX (Medium Dependent Interface with Crossover - crossed) - cable standard for connection of hubs and switches.</li> </ul> |
|--------------------------------------------------------|----------------------------------------------------------------------------------------------------|
| Back Pressure                                          | The backpressure routing method is utilized in half-duplex connections<br>for management of data streams, coming from the opposite devices, by<br>means of collisions. This method allows to avoid buffer overruns and<br>the loss of data.                                                                 |
| Flow control<br>(IEEE 802.3X)                          | Flow control allows to interconnect the low-speed and the high-speed<br>devices. To avoid buffer overrun, the low-speed device gains the ability<br>to send PAUSE packets, that will force the high-speed device to pause<br>the packet transmission.                                                       |
| (LAG, Link aggregation)                                | Link aggregation allows to increase the communication link bandwidth<br>and robustness.<br>Router supports static and dynamic link aggregation. For dynamic<br>aggregation, link group management is performed via LACP protocol.                                                                           |

#### 2.2.2 Functions for MAC address processing

Table 2 lists MAC address processing functions of the device.

Table 2 – MAC address processing functions

| MAC table     | MAC address table sets the correspondence between MAC addresses and device interfaces and is used for data packet routing. Routers support table capacity up to 128K of MAC addresses and reserve specific MAC addresses for the system use.                                                                                                    |
|---------------|----------------------------------------------------------------------------------------------------|
| Learning mode | MAC address table may contain either static addresses or addresses learnt<br>during data packet transition through the device.<br>Learning involves registration of packet source MAC addresses with their binding<br>to ports and VLANs. Afterwards, this data is used for incoming packet routing.<br>Registered MAC address lifetime is limited. Administrator may adjust this setting.<br>If destination MAC address specified in the packet that was received by the<br>device is not listed in the table, this packet will be sent further as a broadcast<br>packet within L2 segment of the network. |

#### 2.2.3 Second-layer functions of OSI model

Table 3 lists second-layer functions and special aspects (OSI Layer 2).

Table 3 – Second-layer functions description (OSI Layer 2)

| VLAN support                        | VLAN (Virtual Local Area Network) is a solution used for splitting a network<br>into separate segments on L2 level. VLAN utilization allows to increase the<br>operation stability for large networks by splitting them into smaller networks,                                            |
|-------------------------------------|----------------------------------------------------------------------------------------------------|
|                                     | isolate diversified data traffic by type and solve many other tasks.<br>Routers support various VLAN management methods:                                                                                                    |
|                                     | <ul> <li>VLAN based on data packet tagging according to IEEE802.1Q</li> <li>VLAN based on device ports (port-based)</li> <li>VLAN based on utilization of data classification policies (policy-based)</li> </ul>                                                                          |
| Spanning Tree Protocol <sup>1</sup> | The main task of Spanning Tree Protocol is to exclude redundant network<br>links and convert network topology into the tree-like structure. Common<br>areas of protocol application involve the prevention of network traffic loops<br>and establishing of redundant communication links. |

<sup>1</sup> In the current firmware version, this functionality is supported only by ESR-1000 router

# 2.2.4 Third-layer functions of OSI model

Table 4 lists third-layer functions (OSI Layer 3).

Table 4 – Third-layer functions description (OSI Layer 3)

| Static IP routes | Administrator of the router can add or remove static entries into/from the routing table.                                                                                                    |
|------------------|----------------------------------------------------------------------------------------------------|
| Dynamic routing  | With dynamic routing protocols, the device will be able to exchange the routing information with neighbouring routers and automatically create a routing table.<br>Router supports the following protocols: RIP, OSPFv2, OSPFv3, BGP.                                                                                                    |
| ARP table        | <ul> <li>ARP (Address Resolution Protocol) is a protocol used for resolution of the network and data-link layer addresses. ARP table contains information on the established correspondence.</li> <li>Correspondence is established on the basis of the network device response analysis; device addresses are requested with broadcast packets.</li> </ul>                                                                                        |
| DHCP client      | <ul><li>DHCP (Dynamic Host Configuration Protocol) protocol enables automation of the network device management process.</li><li>DHCP client allows the router to obtain the network address and additional settings from the external DHCP server. As a rule, this method is used for obtaining network settings of a public network operator (WAN).</li></ul>                                                                                    |
| DHCP server      | <ul> <li>DHCP server enables automation and centralization of the network device configuration process.</li> <li>DHCP server allocated on a router allows for a complete solution for the local area network support.</li> <li>DHCP server integrated into the router assigns IP addresses to network devices and transfers additional network settings, e.g. server addresses, network gateway addresses and other necessary settings.</li> </ul> |
| DHCP Relay       | The DHCP Relay functionality is designed to redirect broadcast DHCP<br>Discover packets from one broadcast domain to unicast DHCP Discover<br>packets in another broadcast domain.                                                                                                    |

| NAT, Network Address Translation | Network address translation is a mechanism that translates IP addresses and port numbers for transit packets.                                                                                                    |
|----------------------------------|----------------------------------------------------------------------------------------------------|
|                                  | NAT function allows to minimize the quantity of IP address used through<br>translation of multiple internal network IP addresses into a single<br>external public IP address. NAT conceals local area network internal<br>structure and allows to enhance its security.                                                                                                    |
|                                  | Routers support the following NAT options:                                                                                                    |
|                                  | <ul> <li>Source NAT (SNAT) - the network address and the source port number will be replaced, when packet is transferred forth, and the destination address will be replaced in the response packet;</li> <li>Destination NAT (DNAT) - external access is translated by the router to the user computer in LAN that has an internal address and thus directly inaccessible from outside the network (without NAT).</li> </ul> |

# 2.2.5 Traffic tunnelling functions

Table 5 – Traffic tunnelling functions

| Tunnelling<br>protocols | Tunneling is a method of packet conversion during their network transfer that involves the replacement, modification and addition of a new packet network header. This method may be used for negotiation of transport protocols when the data is transferred through the transit network as well as for creation of secured connections where tunnelled data is being encrypted. |
|-------------------------|----------------------------------------------------------------------------------------------------|
|                         | Routers support the following types of tunnels:                                                                                                    |
|                         | <ul> <li>GRE – IP packet/Ethernet frame is encapsulated into another IP packet with GRE<br/>(General Routing Encapsulation) header;</li> </ul>                                                                                                    |
|                         | <ul> <li>IPv4-IPv4 – tunnel that encapsulates source IP packets into IP packets with<br/>alternative network parameters;</li> </ul>                                                                                                    |
|                         | • L2TPv3 – tunnel for L2 traffic transmission using IP packets;                                                                                                    |
|                         | • <b>IPsec</b> – tunnel with the encryption of transmitted data;                                                                                                    |
|                         | • LZTP, PPTP, PPPOE, OPENVPN – tunnels used for establishing a remote client-sever access.                                                                                                    |

# 2.2.6 Management and configuration functions

Table 6 - Basic management and configuration functions

| Configuration file download and upload | Device parameters are saved into the configuration file that contains<br>configuration data for the specific device ports as well as for the<br>whole system. The following protocols may be used for file transfers:<br>TFTP, FTP, and SCP.                                               |
|----------------------------------------|----------------------------------------------------------------------------------------------------|
| Command line interface (CLI)           | CLI management is performed locally via serial port RS-232, or<br>remotely via Telnet, SSH. Console command line interface (CLI) is the<br>industrial standard. CLI interpreter contains the list of commands and<br>keywords that will help the user and reduce the amount of input data. |

| Syslog                                             | Syslog protocol is designed for transmission of system event messages and event logging.                                                                                                    |
|----------------------------------------------------|----------------------------------------------------------------------------------------------------|
| Network utilities:<br>ping, traceroute             | <i>Ping</i> and <i>traceroute</i> utilities allow you to check the availability of network devices and identify data transfer routes in IP networks.                                                                                                    |
| Controlled access management – privilege<br>levels | Routers support system access level management for users. Access<br>levels enable responsibility areas management for device<br>administrators. Access levels are numbered from 1 to 15; Level 15<br>stands for full access to device management features.                                                                                               |
| Authentication                                     | <ul> <li>Authentication is a user identity check procedure. Routers support the following authentication methods:</li> <li>Iocal – local user database stored on the device is used for authentication;</li> <li>group – user database is located on the authentication server. RADIUS and TACACS protocols are user for server interactions.</li> </ul> |
| SSH server<br>Telnet server                        | SSH and Telnet server features allow you to establish connection to the device and perform device management.                                                                                                    |
| Automatic configuration restore                    | Device features automatic configuration restore system designed to<br>prevent remote access loss after re-configuration. If the configuration<br>change is not confirmed in the specified time, configuration will be<br>rolled back to the last known state.                                                                                            |

# 2.2.7 Network security functions

Table 7 lists network security functions of the device.

Table 7 – Network security functions

| Security zones | All router interfaces are distributed by security areas.<br>For each zone pair, you can set the rules that determine the possibility of data<br>transmission between zones, data traffic filtering rules.                                                                                                    |
|----------------|----------------------------------------------------------------------------------------------------|
| Data filtering | For each zone pair, you can specify the rule set that manages the filtering process for data transmitted through the router.<br>Device command interface provides appropriate means for detailed configuration of the traffic classification rules and to apply the resulting solution for traffic transmission. |

# 2.3 Main specifications

Tble 8 lists main specifications of the router.

# Table 8 – Main Specifications

#### **General parameters**

| Packet processor | ESR-1700   | Broadcom XLP780                                 |
|------------------|------------|-------------------------------------------------|
|                  | ESR-1500   | Broadcom XLP516                                 |
|                  | ESR-1200   | Broadcom XLP316L                                |
|                  | ESR-1000   |                                                 |
|                  | ESR-200    | Broadcom XLP204                                 |
|                  | ESR-100    | Broadcom XLP104                                 |
|                  | ESR-21     | Broadcom NorthStar2                             |
|                  | ESR-20     |                                                 |
|                  | ESR-14VF   | Broadcom NS+ (BCM58625)                         |
|                  | ESR-12V(F) |                                                 |
|                  | ESR-10     |                                                 |
| Interfaces       | ESR-1700   | 4 x Combo Ethernet 10/100/1000BASE-T/1000BASE-X |
|                  |            | 8 x 10GBASE-R/1000BASE-X (SFP+/SFP)             |
|                  |            | 2 x Hard disk installation slot                 |
|                  |            | 1 x OOB port                                    |
|                  |            | 1 x Console port RJ-45                          |
|                  |            | 2 x USB 2.0                                     |

| ESR-1500 | 4 x Combo Ethernet 10/100/1000BASE-T/1000BASE-X<br>4 x Ethernet 10/100/1000BASE-T (RJ-45)<br>4 x 10GBASE-R/1000BASE-X (SFP+/SFP)<br>1 x OOB port<br>1 x Console port RJ-45<br>2 x USB 2.0<br>1 x SD card slot |
|----------|----------------------------------------------------------------------------------------------------|
| ESR-1200 | 4 x Combo Ethernet 10/100/1000BASE-T/1000BASE-X<br>12 x Ethernet 10/100/1000BASE-T (RJ-45)<br>8 x 10GBASE-R/1000BASE-X (SFP+/SFP)<br>1 x Console port RJ-45<br>2 x USB 2.0<br>1 x SD card slot                |
| ESR-1000 | 24 x Ethernet 10/100/1000BASE-T (RJ-45)<br>2 x 10GBASE-R/1000BASE-X (SFP+/SFP)<br>1 x Console port RJ-45<br>2 x USB 2.0<br>1 x SD card slot                                                                   |
| ESR-200  | 4 x Combo Ethernet 10/100/1000BASE-T/1000BASE-X<br>4 x Ethernet 10/100/1000BASE-T (RJ-45)<br>1 x Console port RJ-45<br>1 x USB 3.0<br>1 x USB 2.0<br>1 x SD card slot                                         |

|  | ESR-100  | 4 x Combo Ethernet 10/100/1000BASE-T/1000BASE-X |
|--|----------|-------------------------------------------------|
|  |          | 1 x Console port RJ-45                          |
|  |          | 1 x USB 3.0                                     |
|  |          | 1 x USB 2.0                                     |
|  |          | 1 x SD card slot                                |
|  | ESR-21   | 8 x Ethernet 10/100/1000BASE-T (RJ-45)          |
|  |          | 4 x 1000BASE-X (SFP)                            |
|  |          | 3 x Serail port RS-232                          |
|  |          | 1 x Console port RJ-45                          |
|  |          | 1 x USB 3.0                                     |
|  |          | 1 x USB 2.0                                     |
|  |          | 1 x SD card slot                                |
|  | ESR-20   | 2 x Combo Ethernet 10/100/1000BASE-T/1000BASE-X |
|  |          | 2 x Ethernet 10/100/1000BASE-T (RJ-45)          |
|  |          | 1 x Console port RJ-45                          |
|  |          | 1 x USB 3.0                                     |
|  |          | 1 x USB 2.0                                     |
|  |          | 1 x SD card slot                                |
|  | ESR-14VF | 8 x Ethernet 10/100/1000BASE-T (RJ-45)          |
|  |          | 1 x 1000BASE-X (SFP)                            |
|  |          | 1 x Console port RJ-45                          |
|  |          | 4 x FXS                                         |
|  |          | 2 x USB 2.0                                     |
|  |          |                                                 |

|                                | ESR-12VF | 8 x Ethernet 10/100/1000BASE-T (RJ-45)                                                                     |
|--------------------------------|----------|----------------------------------------------------------------------------------------------------|
|                                |          | 1 x 1000BASE-X (SFP)                                                                                       |
|                                |          | 1 x Console port RJ-45                                                                                     |
|                                |          | 3 x FXS                                                                                                    |
|                                |          | 1 x FXO                                                                                                    |
|                                |          | 2 x USB 2.0                                                                                                |
|                                | ESR-12V  | 8 x Ethernet 10/100/1000BASE-T (RJ-45)                                                                     |
|                                |          | 1 x Console port RJ-45                                                                                     |
|                                |          | 3 x FXS                                                                                                    |
|                                |          | 1 x FXO                                                                                                    |
|                                |          | 2 x USB 2.0                                                                                                |
|                                | ESR-10   | 4 x Ethernet 10/100/1000BASE-T (RJ-45)                                                                     |
|                                |          | 2 x 1000BASE-X (SFP)                                                                                       |
|                                |          | 1 x Console port RJ-45                                                                                     |
|                                |          | 2 x USB 2.0                                                                                                |
| Types of optical               | ESR-1700 | 1000BASE-X SFP,                                                                                            |
|                                | ESR-1500 | 10GBASE-R SFP+                                                                                             |
|                                | ESR-1200 |                                                                                                    |
|                                | ESR-1000 |                                                                                                    |
|                                | ESR-200  | 1000BASE-X SFP                                                                                             |
|                                | ESR-100  |                                                                                                    |
|                                | ESR-21   |                                                                                                    |
|                                | ESR-20   |                                                                                                    |
|                                | ESR-14VF |                                                                                                    |
|                                | ESR-12VF |                                                                                                    |
|                                | ESR-10   |                                                                                                    |
| Duplex or half-duplex interfac | ce modes | <ul> <li>duplex and half-duplex modes for electric ports</li> <li>duplex mode for optical ports</li> </ul> |

| Maximum bandwidth in L2<br>mode (hardware switching) | ESR-1700   | 160 Gbps                                                                                        |
|------------------------------------------------------|------------|-------------------------------------------------------------------------------------------------|
|                                                      | E3R-1300   |                                                                                                 |
|                                                      | ESR-1200   |                                                                                                 |
|                                                      | ESR-1000   | 88 Gbps                                                                                         |
| Data transfer rate                                   | ESR-1700   | <ul> <li>electrical interfaces 10/100/1000Mbps</li> <li>optical interfaces 1/10 Gbps</li> </ul> |
|                                                      | ESR-1500   |                                                                                                 |
|                                                      | ESR-1200   |                                                                                                 |
|                                                      | ESR-1000   |                                                                                                 |
|                                                      | ESR-200    | electrical interfaces 10/100/1000Mbps                                                           |
|                                                      | ESR-100    | optical interfaces 1 Gbps                                                                       |
|                                                      | ESR-21     |                                                                                                 |
|                                                      | ESR-20     |                                                                                                 |
|                                                      | ESR-14VF   |                                                                                                 |
|                                                      | ESR-12V(F) |                                                                                                 |
|                                                      | ESR-10     |                                                                                                 |
| Number of VPN tunnels                                | ESR-1700   | 500                                                                                             |
|                                                      | ESR-1500   |                                                                                                 |
|                                                      | ESR-1200   |                                                                                                 |
|                                                      | ESR-1000   |                                                                                                 |
|                                                      | ESR-200    | 250                                                                                             |
|                                                      | ESR-100    |                                                                                                 |
|                                                      | ESR-21     |                                                                                                 |
|                                                      | ESR-20     |                                                                                                 |
|                                                      | ESR-14VF   | 10                                                                                              |
|                                                      | ESR-12V(F) |                                                                                                 |
|                                                      | ESR-10     |                                                                                                 |
|                                                      |            |                                                                                                 |

| Number of static routes | ESR-1700   | 11k                                       |
|-------------------------|------------|-------------------------------------------|
|                         | ESR-1500   |                                           |
|                         | ESR-1200   |                                           |
|                         | ESR-1000   |                                           |
|                         | ESR-200    |                                           |
|                         | ESR-100    |                                           |
|                         | ESR-21     |                                           |
|                         | ESR-20     |                                           |
|                         | ESR-14VF   | 1k                                        |
|                         | ESR-12V(F) |                                           |
|                         | ESR-10     |                                           |
| Number of competitive   | ESR-1700   | 512k                                      |
| 363310113               | ESR-1500   |                                           |
|                         | ESR-1200   |                                           |
|                         | ESR-1000   |                                           |
|                         | ESR-200    | 256k                                      |
|                         | ESR-100    |                                           |
|                         | ESR-21     |                                           |
|                         | ESR-20     |                                           |
|                         | ESR-14VF   | 4k                                        |
|                         | ESR-12V(F) |                                           |
|                         | ESR-10     |                                           |
| VLAN support            |            | up to 4k active VLANs according to 802.1Q |
| Number of BGPv4/BGPv6   | ESR-1700   | 2,8M                                      |
|                         | ESR-1500   |                                           |
|                         | ESR-1200   |                                           |
|                         | ESR-1000   |                                           |

|                                         | ESR-200<br>ESR-100<br>ESR-21<br>ESR-20<br>ESR-14VF<br>ESR-12V(F)<br>ESR-10 | 1,5M<br>800k |
|-----------------------------------------|----------------------------------------------------------------------------|--------------|
| Number of OSPFv2/<br>OSPFv3/ISIS routes | ESR-1700<br>ESR-1500<br>ESR-1200<br>ESR-1000                               | 500k         |
|                                         | ESR-200<br>ESR-100<br>ESR-21<br>ESR-20                                     | 300k         |
|                                         | ESR-14VF<br>ESR-12V(F)<br>ESR-10                                           | 30k          |
| Number of RIP/RIPng routes              |                                                                            | 10k          |
| MAC address table                       | ESR-1700<br>ESR-1500<br>ESR-1200                                           | 128k entries |
|                                         | ESR-1000                                                                   | 16k entries  |

|                         | ESR-200    | 2k entries per bridge |
|-------------------------|------------|-----------------------|
|                         | ESR-100    |                       |
|                         | ESR-21     |                       |
|                         | ESR-20     |                       |
|                         | ESR-14VF   |                       |
|                         | ESR-12V(F) |                       |
|                         | ESR-10     |                       |
| FIB size                | ESR-1700   | 3,0M                  |
|                         | ESR-1500   | 1,7M                  |
|                         | ESR-1200   |                       |
|                         | ESR-1000   |                       |
|                         | ESR-200    | 1,4M                  |
|                         | ESR-100    |                       |
|                         | ESR-21     |                       |
|                         | ESR-20     |                       |
|                         | ESR-14VF   | 800k                  |
|                         | ESR-12V(F) |                       |
|                         | ESR-10     |                       |
| VRF Lite                |            | 32                    |
| Number of L3 interfaces | ESR-1700   | 4000                  |
|                         | ESR-1500   |                       |
|                         | ESR-1200   |                       |
|                         | ESR-1000   |                       |
|                         | ESR-200    |                       |
|                         | ESR-100    |                       |
|                         | ESR-21     |                       |
|                         | ESR-20     |                       |
|                         |            |                       |

|                                                | ESR-14VF   | 200                                                                                                    |
|------------------------------------------------|------------|----------------------------------------------------------------------------------------------------|
|                                                | ESR-12V(F) |                                                                                                    |
|                                                | ESR-10     |                                                                                                    |
| Compliance                                     |            | IEEE 802.3 10BASE-T Ethernet                                                                              |
|                                                |            | IEEE 802.3u 100BASE-T Fast Ethernet                                                                       |
|                                                |            | IEEE 802.3ab 1000BASE-T Gigabit Ethernet                                                                  |
|                                                |            | IEEE 802.3z Fiber Gigabit Ethernet                                                                        |
|                                                |            | ANSI/IEEE 802.3 Speed autodetection                                                                       |
|                                                |            | IEEE 802.3x Data flow control                                                                             |
|                                                |            | IEEE 802.3ad LACP link aggregation                                                                        |
|                                                |            | IEEE 802.1q VLAN virtual local networks                                                                   |
|                                                |            | IEEE 802.1v                                                                                               |
|                                                |            | IEEE 802.3ac                                                                                              |
|                                                |            | IEEE 802.3ae                                                                                              |
|                                                |            | IEEE 802.1D                                                                                               |
|                                                |            | IEEE 802.1w                                                                                               |
|                                                |            | IEEE 802.1s                                                                                               |
| Control                                        |            |                                                                                                    |
| Local control                                  |            | CLI                                                                                                    |
| Remote control                                 |            | TELNET, SSH                                                                                               |
| Physical specifications and ambient conditions |            |                                                                                                    |
| Power supply                                   | ESR-1700   | AC: 176-264 V, 60/50 Hz                                                                                   |
|                                                |            | DC: 36 72 V                                                                                               |
|                                                |            | Power options:                                                                                            |
|                                                |            | <ul> <li>single AC or DC power supply;</li> <li>two AC or DC power supplies with hot swapping.</li> </ul> |

|               | ESR-1500   | AC: 100-240 V, 60/50 Hz                                                                                |
|---------------|------------|----------------------------------------------------------------------------------------------------|
|               | ESR-1200   | DC: 36 72 V                                                                                            |
|               | ESR-1000   | Power options:                                                                                         |
|               |            | <ul><li>single AC or DC power supply;</li><li>two AC or DC power supplies with hot swapping.</li></ul> |
|               | ESR-200    | AC: 100-264 V, 60/50 Hz                                                                                |
|               | ESR-100    |                                                                                                    |
|               | ESR-21     |                                                                                                    |
|               | ESR-20     |                                                                                                    |
|               | ESR-14VF   |                                                                                                    |
|               | FSR-12V(F) |                                                                                                    |
|               |            |                                                                                                    |
|               | ESR-10     | 220 V/12 V, 1,5 A DC power adapter                                                                     |
| Maximum power | ESR-1700   | 250 W                                                                                                  |
| consumption   | ESR-1500   | 125 W                                                                                                  |
|               | ESR-1200   | 85 W                                                                                                   |
|               | ESR-1000   | 75 W                                                                                                   |
|               | ESR-200    | 25 W                                                                                                   |
|               | ESR-100    | 20 W                                                                                                   |
|               | ESR-21     | 32 W                                                                                                   |
|               | ESR-20     | 25 W                                                                                                   |
|               | ESR-14VF   | 22 W                                                                                                   |
|               | ESR-12V(F) |                                                                                                    |
|               | ESR-10     | 9 W                                                                                                    |
| Weight        | ESR-1700   | 12 kg max                                                                                              |
|               | ESR-1500   | 7 kg max                                                                                               |
|               | ESR-1200   | 5.5 kg max                                                                                             |
|               | ESR-1000   | 3.6 kg max                                                                                             |
|               | ESR-200    | 2.5 kg max                                                                                             |
|               | ESR-100    |                                                                                                    |
|               | ESR-21     | 3.15 kg max                                                                                            |
|               | ESR-20     | 2 kg max                                                                                               |

|                                            | ESR-14VF<br>ESR-12V(F)<br>ESR-10 | 1 kg max                |
|--------------------------------------------|----------------------------------|-------------------------|
| Dimensions (WyHyD)                         | ESP-1700                         | 440v88v400 mm           |
|                                            | ESR-1700                         | 440x88x490 mm           |
|                                            | ESR-1200                         | 430x44x352 mm           |
|                                            | ESR-1000                         |                         |
|                                            | ESR-200                          | 310x44x240 mm           |
|                                            | ESR-100                          |                         |
|                                            | ESR-21                           | 430x44x225 mm           |
|                                            | ESR-20                           | 267x44x212 mm           |
|                                            | ESR-14VF                         | 267x43.6x160.5 mm       |
|                                            | ESR-12V(F)                       |                         |
|                                            | ESR-10                           | 185x32x118 mm           |
| Operating temperature                      | ESR-1700                         | from -10 to +45 °C      |
| Tunge                                      | ESR-1500                         |                         |
|                                            | ESR-1200                         |                         |
|                                            | ESR-1000                         |                         |
|                                            | ESR-200                          |                         |
|                                            | ESR-100                          |                         |
|                                            | ESR-21                           |                         |
|                                            | ESR-20                           |                         |
|                                            | ESR-14VF                         | from 0 to +40 °C        |
|                                            | ESR-12V(F)                       |                         |
|                                            | ESR-10                           |                         |
| Storage temperature range                  |                                  | from -40 to $\pm$ 70 °C |
| Operation relative humidity (new           |                                  | un to 80%               |
| condensing)                                |                                  |                         |
| Storage relative humidity (non-condensing) |                                  | from 10% to 95%         |

| Lifetime | at least 15 years |
|----------|-------------------|
|          |                   |

# 2.4 Design

This section describes the design of the device. Depicted front, rear, and side panels of the device, connectors, LED indicators and controls.

The device has a metal housing available for 19" form-factor rack mount; housing size is 1U.

# 2.4.1 ESR-1700 design

#### ESR-1700 front panel

The front panel layout is depicted in figure 1.

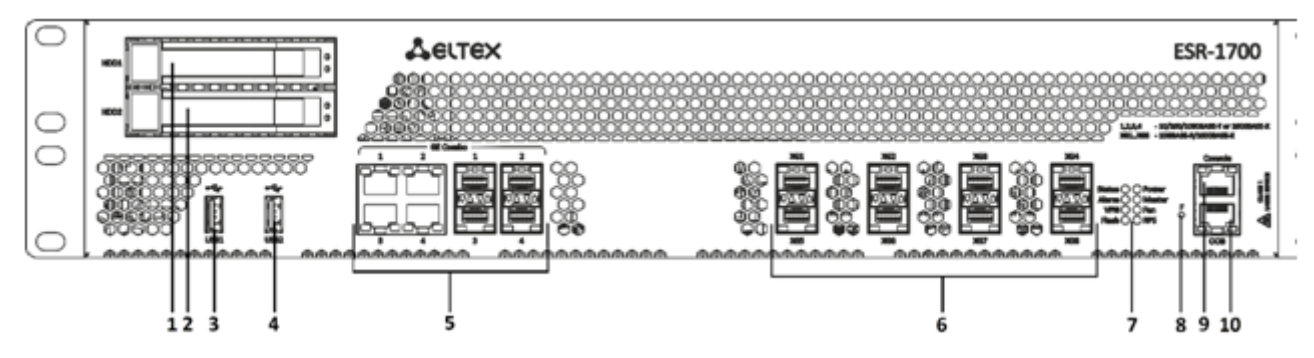

Figure 1 - ESR-1700 front panel

Table 9 lists connectors, LEDs and controls located on the front panel of ESR-1700.

Table 9 - Description of ESR-1700 connectors, LEDs and front panel controls

| Nº | Front panel element | Description                                          |
|----|---------------------|------------------------------------------------------|
| 1  | HDD1                | Connector for HDD installation.                      |
| 2  | HDD2                | Connector for HDD installation.                      |
| 3  | USB1                | Port for USB device connection.                      |
| 4  | USB2                | Port for USB device connection.                      |
| 5  | Combo Ports [1 4]   | 4 ports of Gigabit Ethernet 10/100/1000BASE-X (SFP). |
| 6  | XG1 – XG8           | Slots for 10G SFP+/1G SFP transceivers.              |
| 7  | Status              | Current device status LED.                           |
|    | Alarm               | Alarm LED.                                           |

| Nº | Front panel element | Description                                                                                            |
|----|---------------------|----------------------------------------------------------------------------------------------------|
|    | VPN                 | VPN gateway operation mode LED (is not supported in the current version).                              |
|    | Flash               | Activity of exchange with data storage – SD card or USB Flash.                                         |
|    | Power               | Device power LED.                                                                                      |
|    | Master              | Failover mode operation LED (is not supported in the current version).                                 |
|    | Fan                 | Fan operation LED.                                                                                     |
|    | RPS                 | Redundant power supply LED.                                                                            |
| 8  | F                   | Functional key that reboots the device and resets it to factory default configuration:                 |
|    |                     | <ul> <li>Pressing the key for more than 10 seconds resets the terminal to factory settings.</li> </ul> |
| 9  | Console             | Console port RS-232 for local management of the device.                                                |
| 10 | ООВ                 | Ethernet port for router management.                                                                   |

#### ESR-1700 rear panel

The rear panel of ESR-1700 is shown in the picture below.

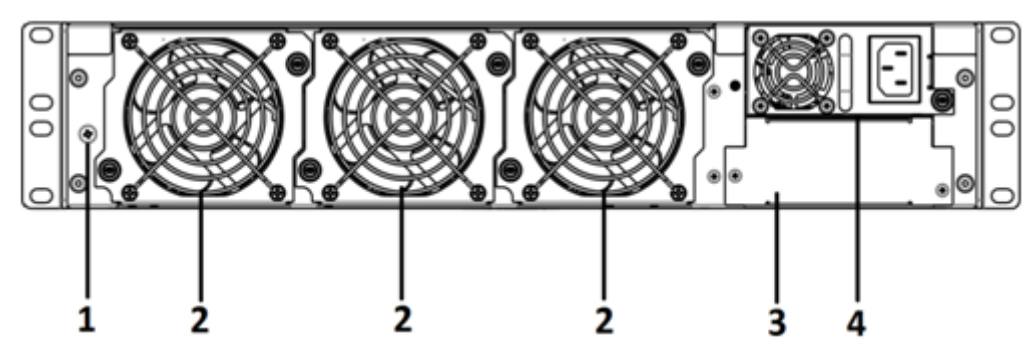

Figure 2 – ESR-1700 rear panel

Table 10 lists rear panel connectors of the router.

Table 10 - Rear panel connectors description

| N⁰ | Description                                         |
|----|-----------------------------------------------------|
| 1  | Earth bonding point of the device.                  |
| 2  | Hot-swappable removable ventilation modules.        |
| 3  | Main power supply.                                  |
| 4  | Place for installation of a redundant power supply. |

#### ESR-1700 side panels

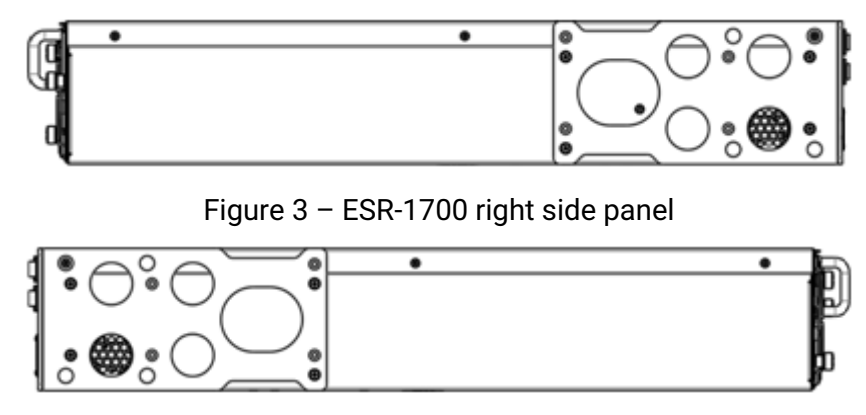

Figure 4 – ESR-1700 left side panel

Side panels of the device have air vents for heat removal. Do not block air vents. This may cause the components to overheat, which may result in device malfunction. For recommendations on device installation, see section Installation and connection.

#### 2.4.2 ESR-1500 design

### ESR-1500 front panel

The front panel layout is depicted in 5.

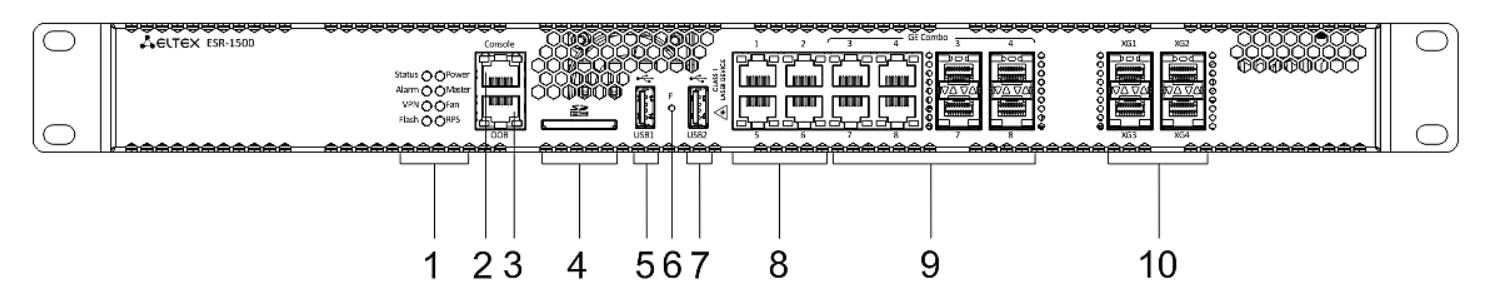

Figure 5 - ESR-1500 front panel

Table 11 lists connectors, LEDs and controls located on the front panel of ESR-1500.

Table 11 - Description of ESR-1500 connectors, LEDs and front panel controls

| Nº | Front panel element | Description                                                                                                    |
|----|---------------------|----------------------------------------------------------------------------------------------------|
| 1  | Status              | Current device status LED.                                                                                                    |
|    | Alarm               | Alarm LED.                                                                                                    |
|    | VPN                 | VPN gateway operation mode LED (is not supported in the current version).                                                                                                    |
|    | Flash               | Activity of exchange with data storage – SD card or USB Flash.                                                                                                    |
|    | Power               | Device power LED.                                                                                                    |
|    | Master              | Failover mode operation LED (is not supported in the current version).                                                                                                    |
|    | Fan                 | Fan operation LED.                                                                                                    |
|    | RPS                 | Redundant power supply LED.                                                                                                    |
| 2  | Console             | Console port RS-232 for local management of the device.                                                                                                    |
| 3  | OOB                 | Ethernet port for router management.                                                                                                    |
| 4  | SD                  | SD-card connector.                                                                                                    |
| 5  | USB1                | Port for USB device connection.                                                                                                    |
| 6  | F                   | Functional key that reboots the device and resets it to factory default configuration:                                                                                        |
|    |                     | <ul> <li>Pressing the key for less than 10 seconds reboots the device;</li> <li>Pressing the key for more than 10 seconds resets the terminal to factory settings.</li> </ul> |
| 7  | USB2                | Port for USB device connection.                                                                                                    |
| 8  | Ethernet            | 4 ports of Ethernet 10/100/1000BASE-T.                                                                                                    |
| 9  | Combo Ports [1 4]   | 4 ports of Gigabit Ethernet 10/100/1000BASE-X (SFP).                                                                                                    |
| 10 | XG1 – XG4           | Slots for 10G SFP+/1G SFP transceivers.                                                                                                    |

#### ESR-1500 rear panel

The rear panel layout of ESR-1500 routers is depicted in figure 6.

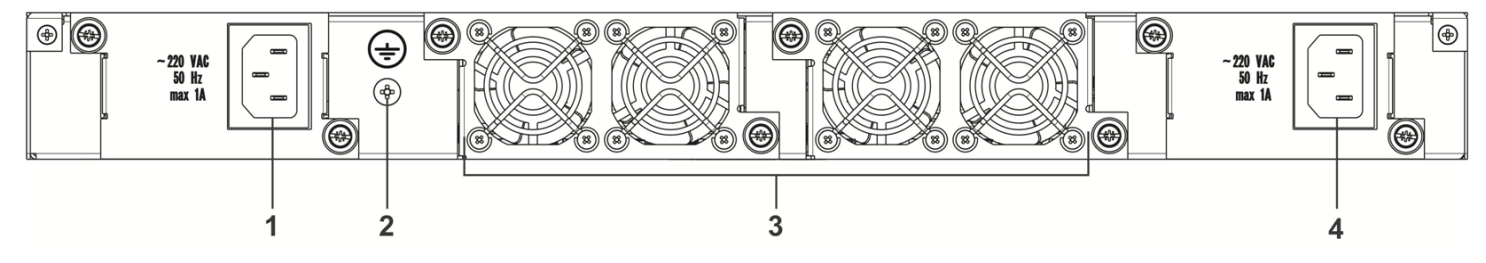

Figure 6 - ESR-1500 rear panel

Table 12 lists rear panel connectors of the router.

Table 12 - Rear panel connectors description

| N⁰ | Description                                         |
|----|-----------------------------------------------------|
| 1  | Main power supply.                                  |
| 2  | Earth bonding point of the device.                  |
| 3  | Hot-swappable removable ventilation modules.        |
| 4  | Place for installation of a redundant power supply. |

#### ESR-1500 side panels

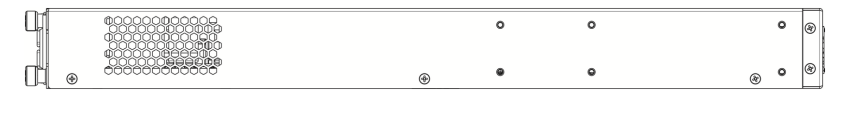

Figure 7 – ESR-1500 right side panel

| ۲ | •                                     | 0 | 0 |   |                                            | þ     |
|---|---------------------------------------|---|---|---|--------------------------------------------|-------|
|   | €000000000000000000000000000000000000 | • | ۰ | ۲ | 60000000000<br>200600000000000000000000000 | .e jî |

Figure 8 – ESR-1500 left side panel

Side panels of the device have air vents for heat removal. Do not block air vents. This may cause the components to overheat, which may result in device malfunction. For recommendations on device installation, see section Installation and connection.

# 2.4.3 ESR-1200, ESR-1000 design

### ESR-1200 front panel

The front panel layout is depicted in figure 9.

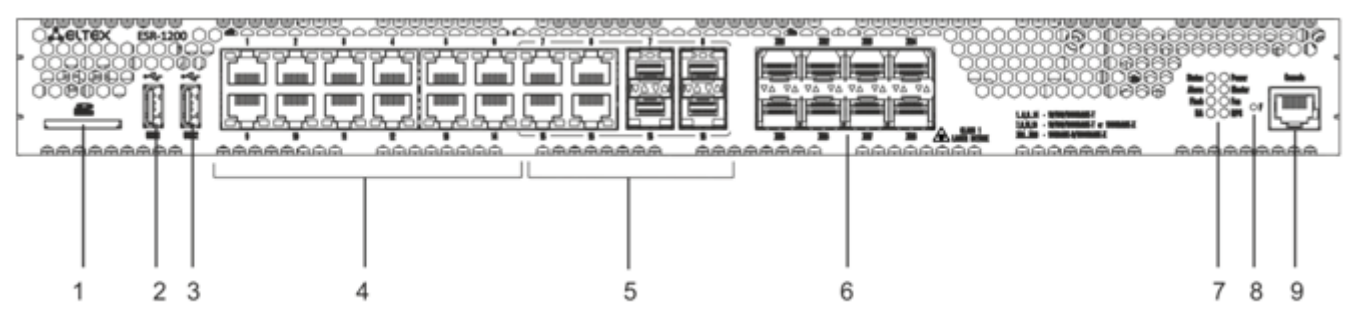

Figure 9 - ESR-1200 front panel

Table 13 lists connectors, LEDs and controls located on the front panel of ESR-1200.

Table 13 - Description of connectors, LEDs and controls located on the front panel of ESR-1200

| N⁰ | Front panel element | Description                                                                   |
|----|---------------------|-------------------------------------------------------------------------------|
| 1  | SD                  | SD-card connector.                                                            |
| 2  | USB1                | Port for USB device connection.                                               |
| 3  | USB2                | Port for USB device connection.                                               |
| 4  | [1 12]              | 12 ports of Gigabit Ethernet 10/100/1000BASE-T (RJ-45).                       |
| 5  | Combo Ports         | 4 ports of Gigabit Ethernet 10/100/1000BASE-X (SFP).                          |
| 6  | XG1 – XG8           | Slots for installation of 10G SFP+/1G SFP transceivers.                       |
| 7  | Status              | Current device status LED.                                                    |
|    | Alarm               | Alarm LED.                                                                    |
|    | НА                  | HA operation mode indicator.                                                  |
|    | Flash               | Activity indicator of exchange with data storages (SD-<br>card or USB Flash). |
|    | Power               | Device power LED.                                                             |
|    | Master              | Indicator of failover modes operation.                                        |

| N⁰ | Front panel element | Description                                                                                                    |
|----|---------------------|----------------------------------------------------------------------------------------------------|
|    | Fan                 | Fan operation LED.                                                                                                    |
|    | RPS                 | Redundant power supply LED.                                                                                                    |
| 8  | F                   | <ul> <li>Functional key that reboots the device and resets it to factory default configuration:</li> <li>Pressing the key for less than 10 seconds reboots the device;</li> <li>Pressing the key for more than 10 seconds resets the terminal to factory settings.</li> </ul> |
| 9  | Console             | Console port RS-232 for local management of the device.                                                                                                    |

# ESR-1000 front panel

The front panel layout is depicted in figure 10.

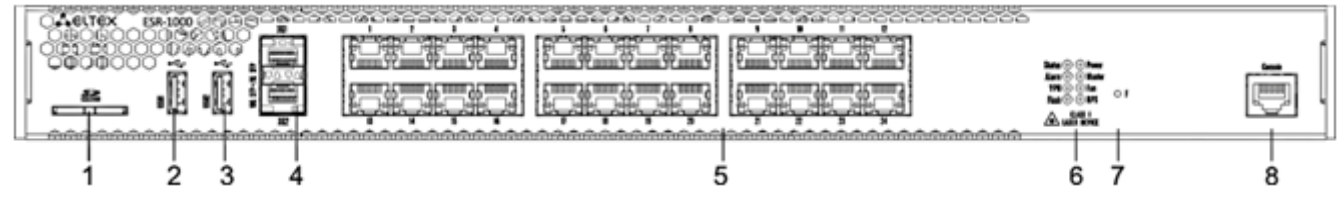

Figure 10 – ESR-1000 front panel

Table 14 lists sizes, LEDs and controls located on ESR-1000 front panel.

#### Table 14 - Description of connectors, LEDs and controls located on ESR-1000 front panel

| N⁰ | Front panel element | Description                                                                                                    |
|----|---------------------|----------------------------------------------------------------------------------------------------|
| 1  | SD                  | SD-card connector.                                                                                                    |
| 2  | USB1                | Port for USB device connection.                                                                                                    |
| 3  | USB2                | Port for USB device connection.                                                                                                    |
| 4  | XG1, XG2            | Slots for 10G SFP+/1G SFP transceivers.                                                                                                    |
| 5  | [1 24]              | 24 ports of Gigabit Ethernet 10/100/1000BASE-T (RJ-45).                                                                                                    |
| 6  | Status              | Current device status LED.                                                                                                    |
|    | Alarm               | Alarm LED.                                                                                                    |
|    | VPN                 | Active VPN sessions indicator.                                                                                                    |
|    | Flash               | Activity indicator of exchange with data storages (SD-card or USB Flash).                                                                                                    |
|    | Power               | Device power LED.                                                                                                    |
|    | Master              | Indicator of failover modes operation.                                                                                                    |
|    | Fan                 | Fan operation LED.                                                                                                    |
|    | RPS                 | Redundant power supply LED.                                                                                                    |
| 7  | F                   | <ul> <li>Functional key that reboots the device and resets it to factory default configuration:</li> <li>Pressing the key for less than 10 seconds reboots the device;</li> <li>Pressing the key for more than 10 seconds resets the terminal to factory settings.</li> </ul> |
| 8  | Console             | Console port RS-232 for local management of the device.                                                                                                    |

## ESR-1200,1000 rear panel

The rear panel of ESR-1000 is depicted in the figure below.

▲ The figure shows the router delivery package with a single AC power supply.

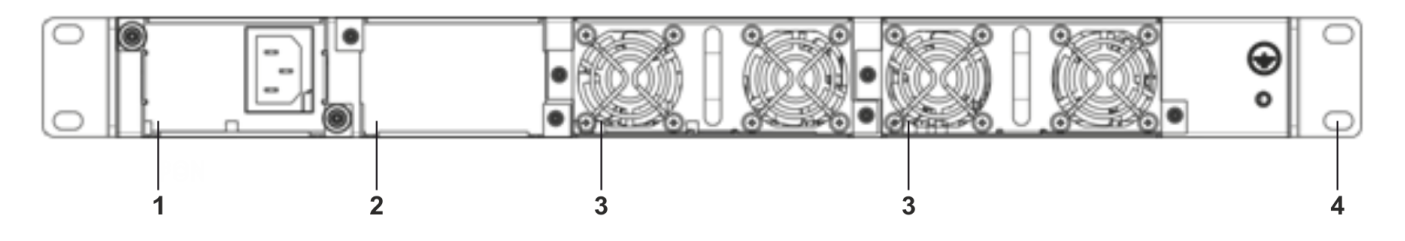

Figure 11 - ESR-1000 rear panel

Table 15 lists rear panel connectors of the router.

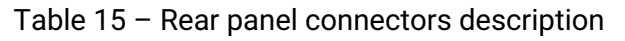

| N⁰ | Description                                         |
|----|-----------------------------------------------------|
| 1  | Main power supply.                                  |
| 2  | Place for installation of a redundant power supply. |
| 3  | Hot-swappable removable ventilation modules.        |
| 4  | Earth bonding point of the device.                  |

# ESR-1200, ESR-1000 side panels

۲

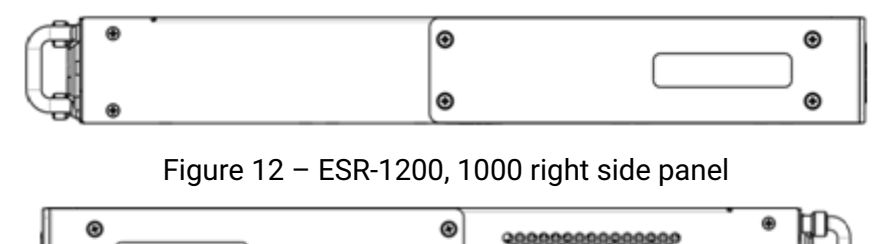

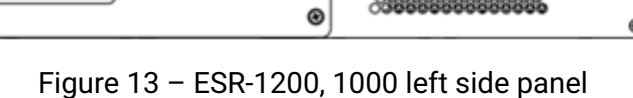

Side panels of the device have air vents for heat removal. Do not block air vents. This may cause the components to overheat, which may result in device malfunction. For recommendations on device installation, see section Installation and connection.

# 2.4.4 ESR-200, ESR-100 design

# ESR-100, ESR-200 front panel

The front panel layout of ESR-200 is depicted in figure 14.

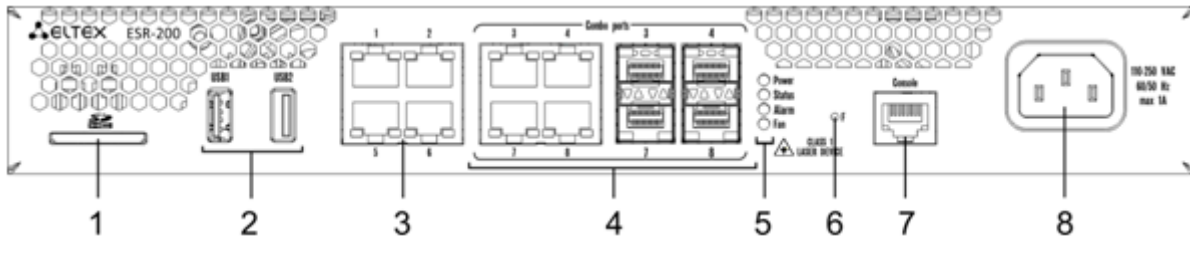

Figure 14 - ESR-200 front panel

The front panel layout of ESR-100 is depicted in figure 15.

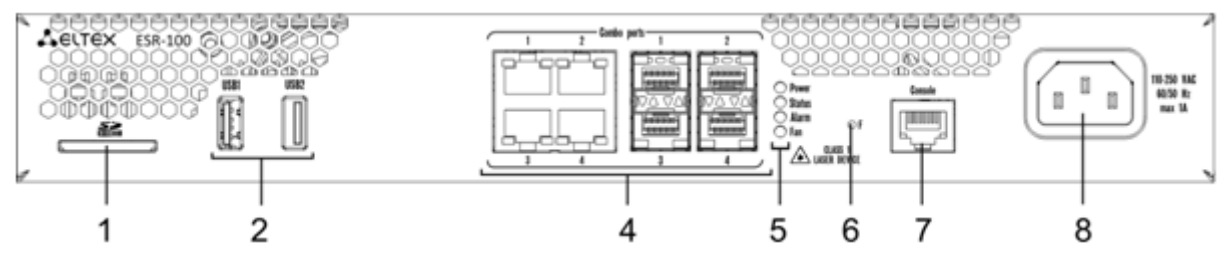

Figure 15 - ESR-100 front panel

Table 16 lists connectors, LEDs and controls located on the front panel of ESR-100 and ESR-200 routers.

Table 16 - Description of connectors, LEDs and controls located on ESR-200, ESR-100 front panel

| N⁰ | Front panel element | Description                                            |
|----|---------------------|--------------------------------------------------------|
| 1  | SD                  | SD-card connector.                                     |
| 2  | USB1, USB2          | 2 x USB-enabled devices connection port.               |
| 3  | [1 4]               | 4 ports of Gigabit Ethernet 10/100/1000BASE-T (RJ-45). |
| 4  | Combo Ports         | 4 ports of Gigabit Ethernet 10/100/1000BASE-X (SFP).   |
| 5  | Power               | Device power LED.                                      |
|    | Status              | Current device status LED.                             |
|    | Alarm               | Alarm LED.                                             |
|    | Fan                 | Fan operation LED.                                     |

| N⁰ | Front panel element            | Description                                                                                                    |
|----|--------------------------------|----------------------------------------------------------------------------------------------------|
| 6  | F                              | <ul> <li>Functional key that reboots the device and resets it to factory default configuration:</li> <li>Pressing the key for less than 10 seconds reboots the device;</li> <li>Pressing the key for more than 10 seconds resets the terminal to factory settings.</li> </ul> |
| 7  | Console                        | Console port RS-232 for local management of the device.                                                                                                    |
| 8  | 110-250 VAC 60/50 Hz<br>max 1A | Power supply.                                                                                                    |

# ESR-200, ESR-100 rear panel

The rear panel layout of ESR-100 and ESR-200 routers is depicted in figure 16.

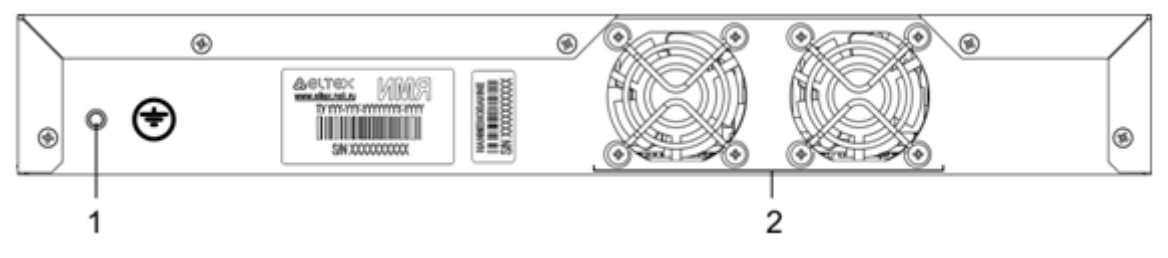

Figure 16 - ESR-200, ESR-100 rear panel

Table 17 lists rear panel connectors of the router.

Table 17 – Rear panel connectors description

| N⁰ | Description                        |
|----|------------------------------------|
| 1  | Earth bonding point of the device. |
| 2  | Ventilation module.                |

# ESR-100, ESR-200 side panels

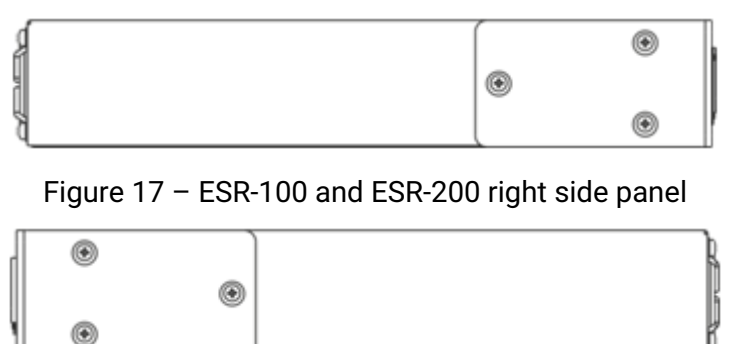

Figure 18 - ESR-100 and ESR-200 left side panel

#### 2.4.5 ESR-21 design

The device has a metal housing available for 19" form-factor rack mount; housing size is 1U.

#### **ESR-21 front panel**

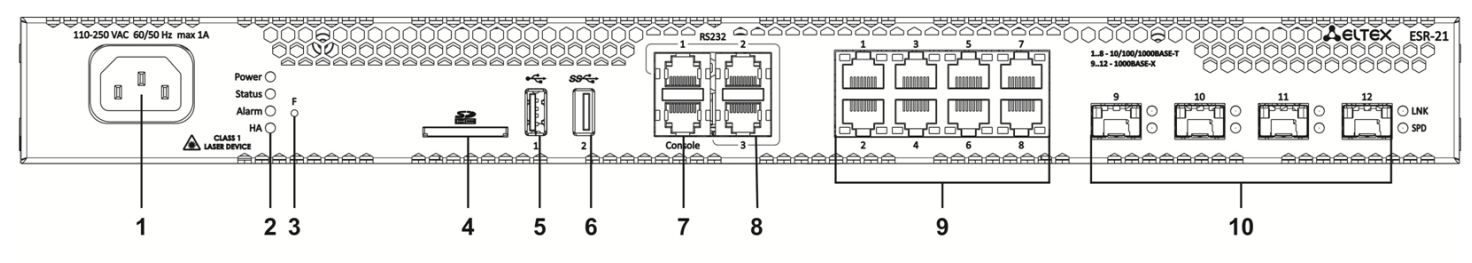

Figure 19 – ESR-21 front panel

Table 18 lists sizes, LEDs and controls located on ESR-21 front panel.

Table 18 - Description of connectors, LEDs and controls located on ESR-21 front panel

| N⁰ | Front panel element | Description                                                                                                    |
|----|---------------------|----------------------------------------------------------------------------------------------------|
| 1  | 220V AC             | Power supply                                                                                                    |
| 2  | Power               | Device power LED                                                                                                    |
|    | Status              | Device status LED                                                                                                    |
|    | Alarm               | Device alarm presence and level LED                                                                                                    |
|    | НА                  | HA operation mode LED (is not supported in the current version)                                                                                                    |
| 3  | F                   | Functional key that reboots the device and resets it to factory default configuration: -<br>pressing the key for less than 10 seconds reboots the device pressing the key for more<br>than 10 seconds resets the device to factory default configuration. |
| 4  | SD                  | SD-card connector                                                                                                    |
| 5  | USB1                | USB2.0 connector for connecting external USB devices                                                                                                    |
| 6  | USB2                | USB3.0 connector for connecting external USB devices                                                                                                    |
| 7  | Console             | Console port for local management of the device                                                                                                    |
| 8  | RS-232              | 3 serial ports                                                                                                    |
| 9  | [1 8]               | 8 ports of Gigabit Ethernet 10/100/1000BASE-T (RJ-45)                                                                                                    |

| N⁰ | Front panel element | Description                                         |
|----|---------------------|-----------------------------------------------------|
| 10 | Optical Port        | 4 ports of Gigabit Ethernet 10/100/1000BASE-X (SFP) |

#### ESR-21 rear panel

The rear panel layout of ESR-21 is depicted in figure 20.

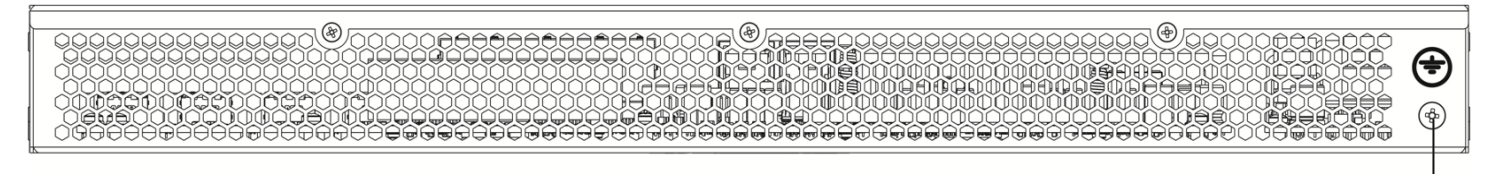

Figure 20 – ESR-21 rear panel

Table 19 lists rear panel connectors of the router.

Table 19 – Rear panel connectors description

| N⁰ | Description                        |
|----|------------------------------------|
| 1  | Earth bonding point of the device. |

#### **ESR-21 side panels**

The side panel layout of ESR-21 is depicted in figures 21 and 22.

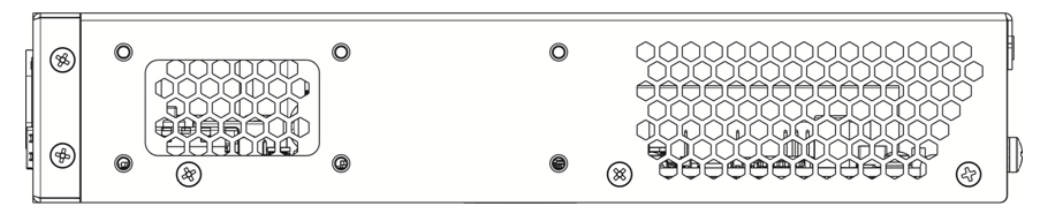

Figure 21 - ESR-21 left side panel

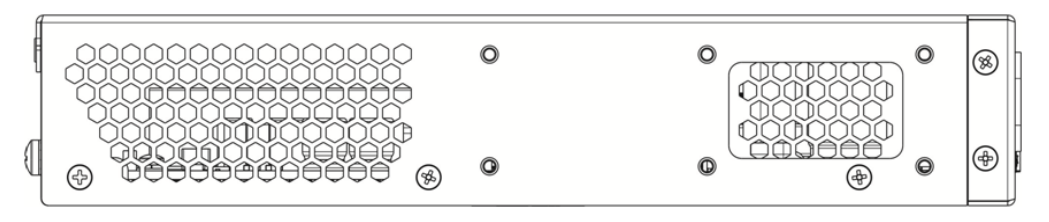

Figure 22 - ESR-21 right side panel

#### 2.4.6 ESR-20 design

The device has a metal housing available for 19" form-factor rack mount; housing size is 1U.

# ESR-20 front panel

The front panel layout is depicted in figure 23.

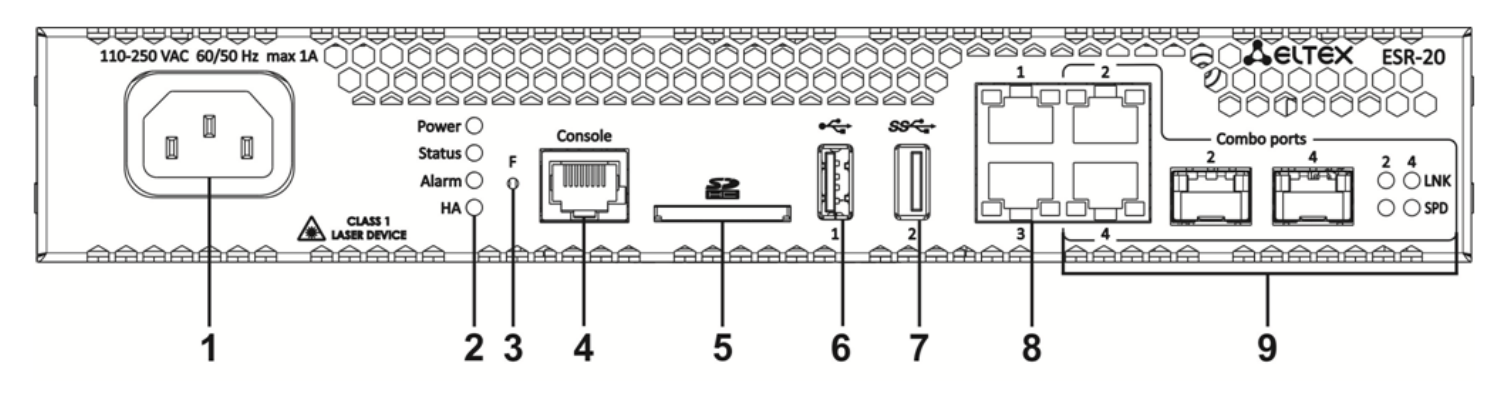

Figure 23 - ESR-20 front panel

Table 20 lists connectors, LEDs and controls located on the front panel of ESR-20.

Table 20 - Description of connectors, LEDs and controls located on ESR-20 rear panel

| N⁰ | Front panel element | Description                                                                                                    |
|----|---------------------|----------------------------------------------------------------------------------------------------|
| 1  | 110-250 VAC         | Power supply.                                                                                                    |
| 2  | Power               | Device power LED.                                                                                                    |
|    | Status              | Current device status LED.                                                                                                    |
|    | Alarm               | Alarm LED.                                                                                                    |
|    | НА                  | HA operation mode LED (is not supported in the current version).                                                                                                    |
| 3  | F                   | Functional key that reboots the device and resets it to factory default configuration: -<br>pressing the key for less than 10 seconds reboots the device pressing the key for more<br>than 10 seconds resets the device to factory default configuration. |
| 4  | Console             | Console port for local management of the device.                                                                                                    |
| 5  | SD                  | SD-card connector.                                                                                                    |
| 6  | USB1                | USB2.0 connector for connecting external USB devices.                                                                                                    |
| 7  | USB2                | USB3.0 connector for connecting external USB devices.                                                                                                    |
| 8  | 1, 2                | 2 ports of Gigabit Ethernet 10/100/1000BASE-T (RJ-45).                                                                                                    |
| 9  | [1 4]               | 2 Combo ports of Ethernet 10/100/1000BASE-X/10/100/1000BASE-T.                                                                                                    |

#### ESR-20 rear panel

The rear panel layout of ESR-20 is depicted in figure 24.

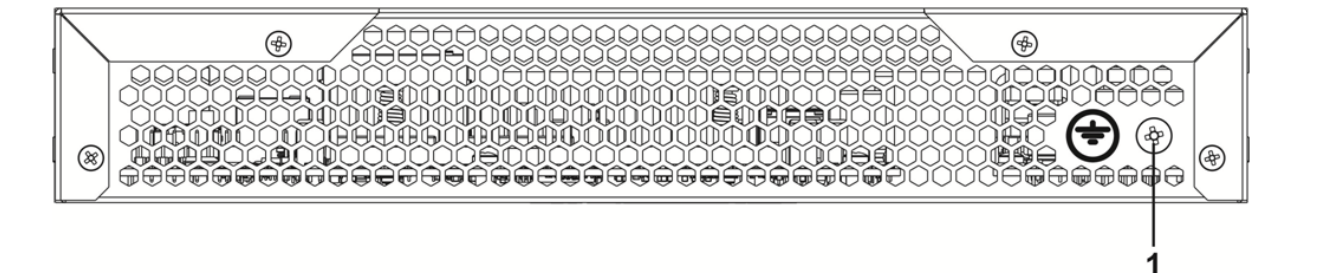

Figure 24 – ESR-20 rear panel

Table 21 lists rear panel connectors of the router.

| Table 21 – Rear pane | l connectors description |
|----------------------|--------------------------|
|----------------------|--------------------------|

| N⁰ | Description                        |
|----|------------------------------------|
| 1  | Earth bonding point of the device. |

# ESR-20 side panels

The side panel layout of ESR-20 is depicted in figures 25 and 26.

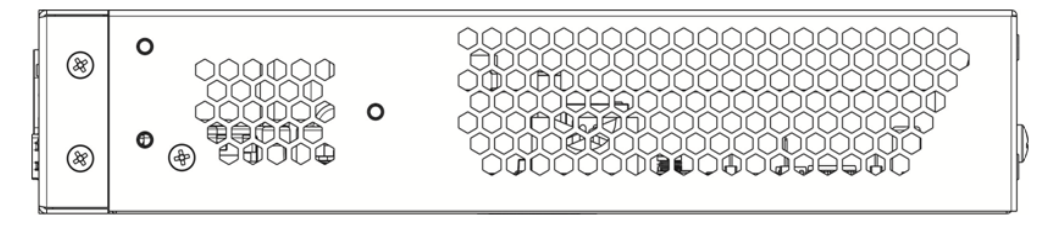

Figure 25 - ESR-20 left side panel

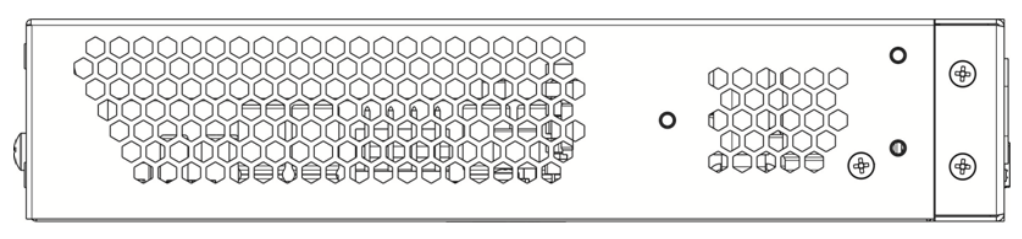

Figure 26 – ESR-20 right side panel

# 2.4.7 ESR-12VF, ESR-14VF design

The device has a metal housing available for 19" form-factor rack mount; housing size is 1U.

# ESR-12VF, ESR-14VF front panel

The front panel layout is depicted in figure 27.
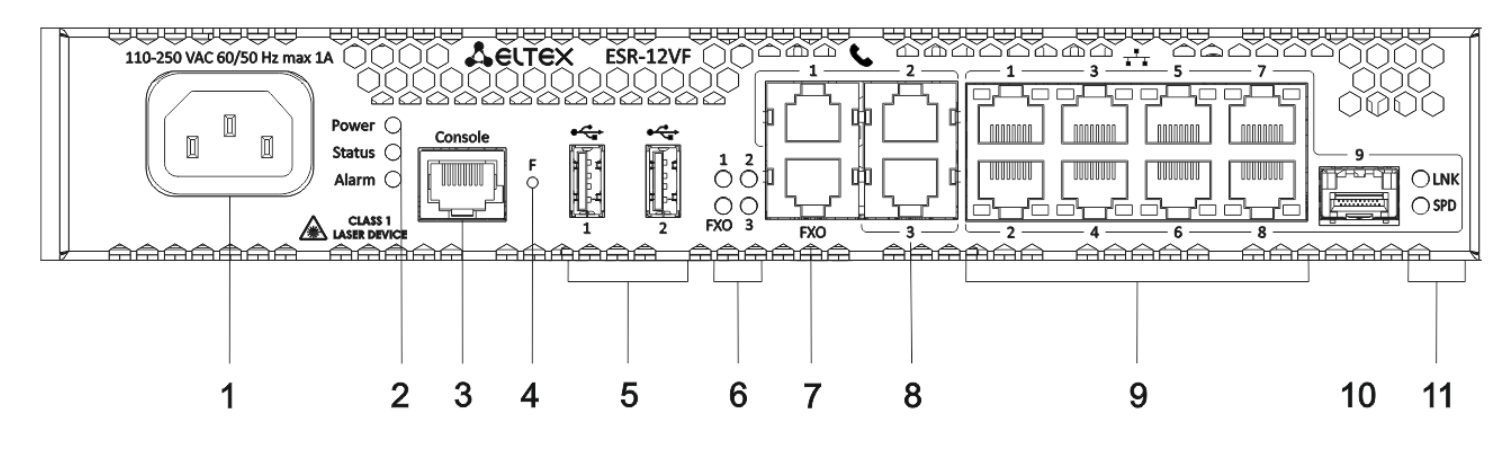

Figure 27 - ESR-12VF, ESR-14VF front panel

## ESR-12VF, ESR-14VF front panel

Table 22 lists connectors, LEDs and controls located on the front panel of ESR-12VF and ESR-14VF routers. Table 22 – Description of connectors, LEDs and controls located on ESR-12VF, ESR-14VF front panel

| N⁰ | Front panel element | Description                                                                                                    |
|----|---------------------|----------------------------------------------------------------------------------------------------|
| 1  | 220V AC             | Power supply.                                                                                                    |
| 2  | Power               | Device power LED.                                                                                                    |
| 3  | Console             | Console port RS-232 for local management of the device.                                                                                                    |
| 4  | F                   | Functional key that reboots the device and resets it to factory default configuration: -<br>pressing the key for less than 10 seconds reboots the device pressing the key for more<br>than 10 seconds resets the device to factory default configuration. |
| 5  | USB1, USB2          | 2 USB connectors for connecting external USB devices.                                                                                                    |
| 6  | FXO                 | PSTN external subscriber line LED.                                                                                                    |
|    | 1,2,3               | Internal subscriber terminals LED.                                                                                                    |
| 7  | FXO                 | 1 FXO connector for connection PSTN external subscriber line (only for ESR-12VF).                                                                                                    |
| 8  | FXS 1, FXS 2, FXS 3 | 3 connectors for internal subscriber terminals (for ESR-12VF).                                                                                                    |
|    | FXS 1, FXS 2, FXS 3 | 4 connectors for internal subscriber terminals (for ESR-14VF).                                                                                                    |
| 9  | [1 8]               | 8 ports of Gigabit Ethernet 10/100/1000BASE-T (RJ-45).                                                                                                    |
| 10 | Optical Port        | 1 port of Gigabit Ethernet-100/1000BASE-X (SFP)                                                                                                    |

| N⁰ | Front panel element | Description            |
|----|---------------------|------------------------|
| 11 | 1.2                 | Optical interfaces LED |

## ESR-14VF, ESR-12VF rear panel

The rear panel layout of ESR-12VF, ESR-14-VF is depicted in figure 28.

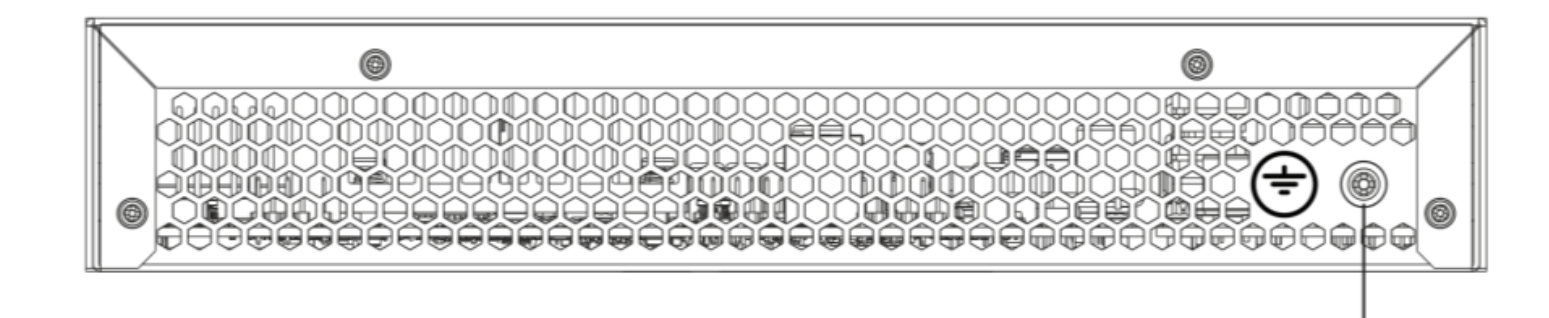

Figure 28 – ESR-12VF, ESR-14VF rear panel

Table 23 lists rear panel connectors of the router.

Table 23 – Rear panel connectors description

| Nº | Description                        |
|----|------------------------------------|
| 1  | Earth bonding point of the device. |

## ESR-12VF, ESR-14VF side panels

The side panel layout of ESR-12VF, ESR-14VF is depicted in Figures 29 and 30.

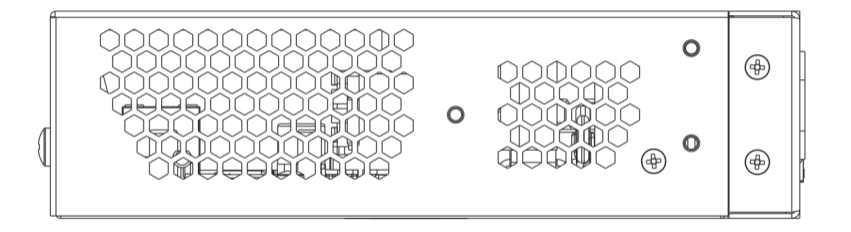

Figure 29 – ESR-12VF, ESR-14VF left side panel

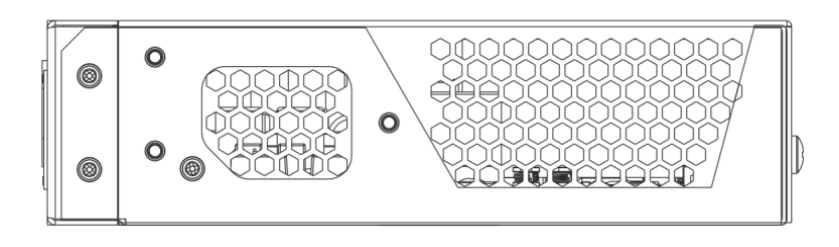

Figure 30 - ESR-12VF, ESR-14VF right side panel

## 2.4.8 ESR-12V design

The device has a metal housing available for 19" form-factor rack mount; housing size is 1U.

## ESR-12V front panel

The front panel layout of ESR-12V is depicted in figure 31.

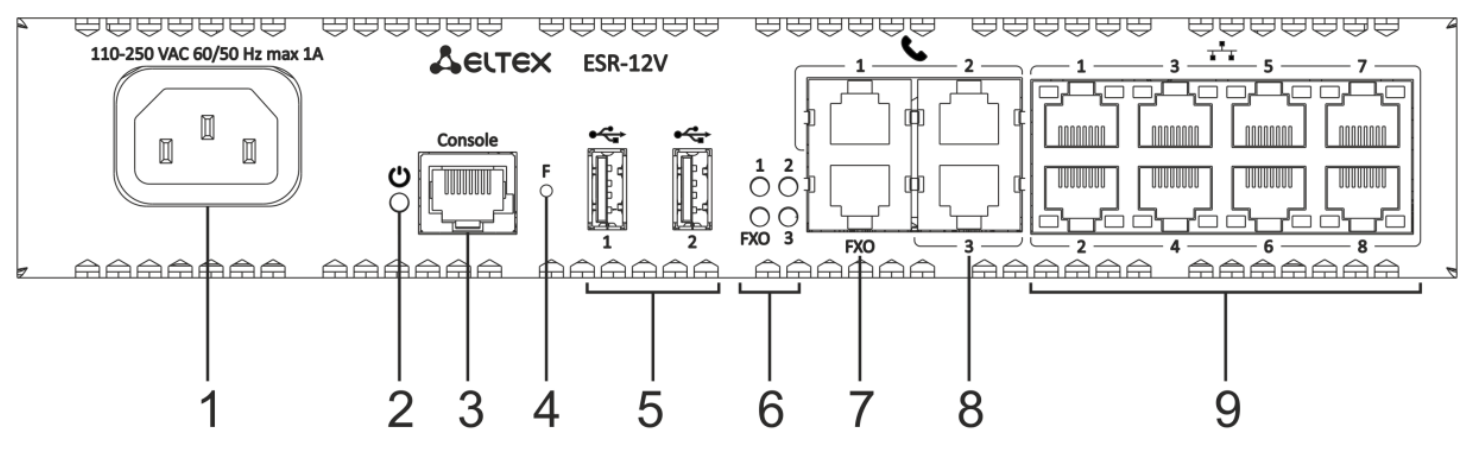

Figure 31 - ESR-12V front panel

Table 24 lists connectors, LEDs and controls located on the front panel of ESR-12VF router.

## Table 24 - Description of connectors, LEDs and controls located on ESR-12V front panel

| N⁰ | Front panel element | Description                                                                                                    |
|----|---------------------|----------------------------------------------------------------------------------------------------|
| 1  | 220V AC             | Power supply.                                                                                                    |
| 2  | Power               | Device power LED.                                                                                                    |
| 3  | Console             | Console port RS-232 for local management of the device.                                                                                                    |
| 4  | F                   | Functional key that reboots the device and resets it to factory default configuration: -<br>pressing the key for less than 10 seconds reboots the device pressing the key for more<br>than 10 seconds resets the device to factory default configuration. |
| 5  | USB1, USB2          | 2 USB connectors for connecting external USB devices.                                                                                                    |
| 6  | FXO                 | PSTN external subscriber line LED.                                                                                                    |
|    | 1,2,3               | Internal subscriber terminals LED.                                                                                                    |
| 7  | FXO                 | 1 FXO connector for connection PSTN external subscriber line.                                                                                                    |
| 8  | FXS 1, FXS 2, FXS 3 | 3 connectors for internal subscriber terminals.                                                                                                    |
| 9  | [1 8]               | 8 ports of Gigabit Ethernet 10/100/1000BASE-T (RJ-45).                                                                                                    |

## ESR-12V rear panel

The rear panel layout of ESR-12V is depicted in 32.

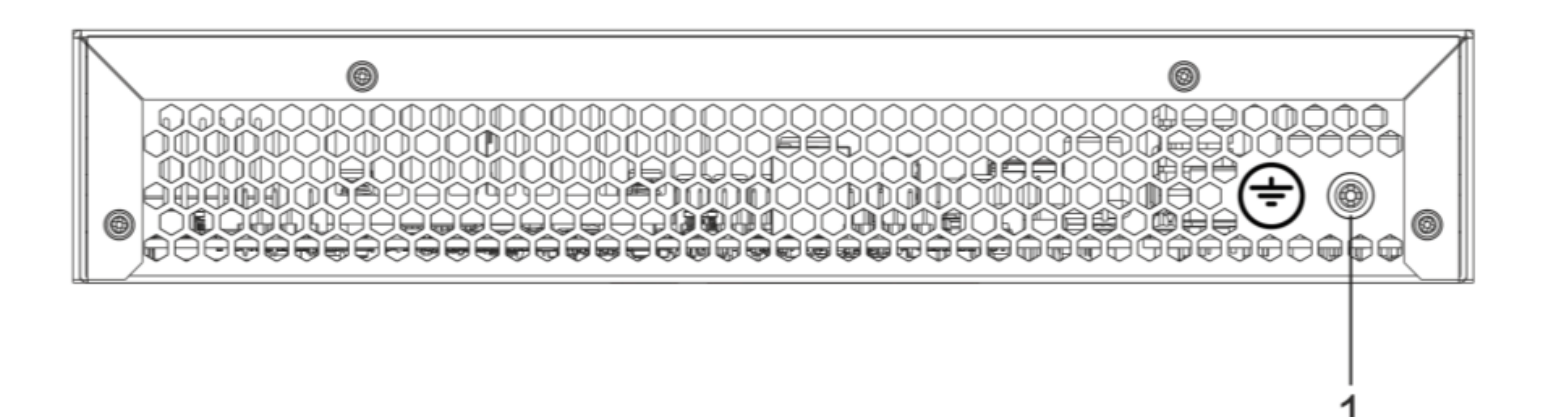

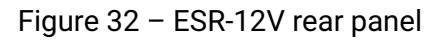

Table 25 lists rear panel connectors of the router.

Table 25 - Rear panel connectors description

| N⁰ | Description                        |
|----|------------------------------------|
| 1  | Earth bonding point of the device. |

#### **ESR-12V** side panels

The side panel layout of ESR-12V is depicted in figures 33 and 34.

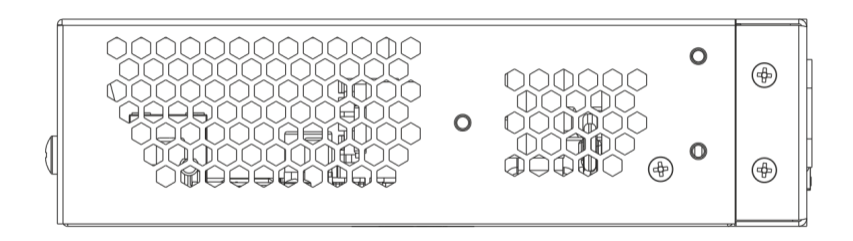

Figure 33 – ESR-12V left side panel

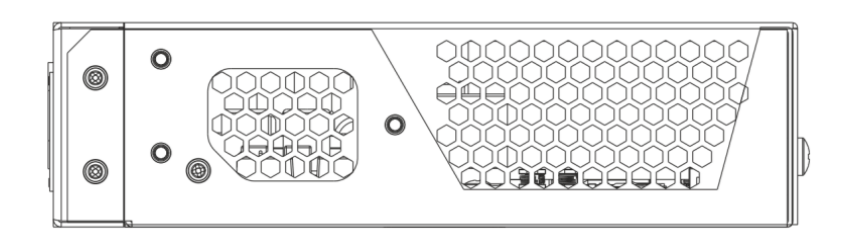

Figure 34 - ESR-12V right side panel

### 2.4.9 ESR-10 design

### ESR-10 rear panel

The rear panel layout of the device is depicted in figure 35.

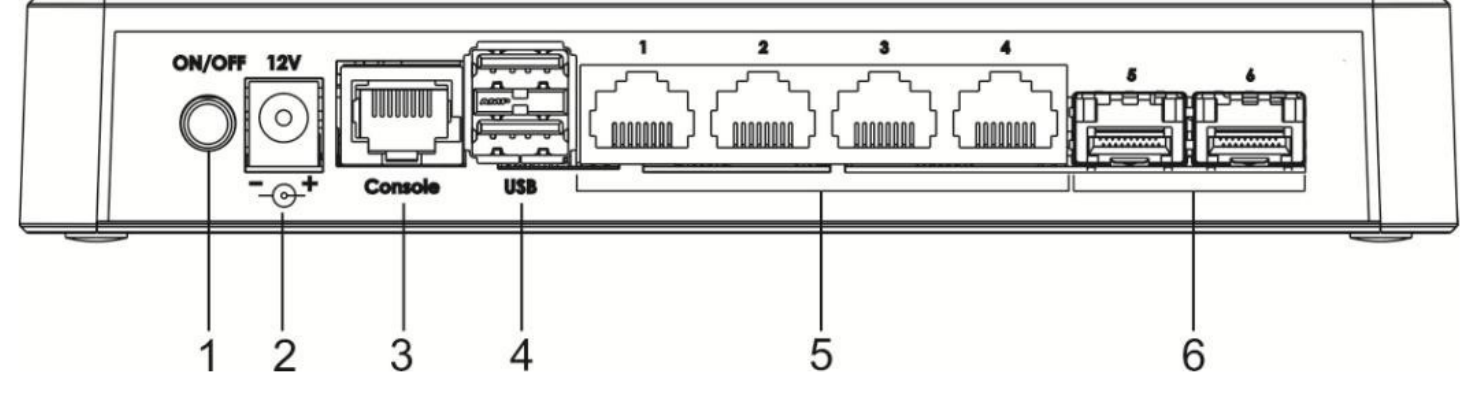

Figure 35 - ESR-10 rear panel

Table 26 lists connectors, LEDs and controls located on the rear panel of ESR-10.

### Table 26 - Description of connectors, LEDs and controls located on ESR-10 rear panel

| N⁰ | Front panel element | Description                                             |
|----|---------------------|---------------------------------------------------------|
| 1  | ON/OFF              | Power on/off button                                     |
| 2  | 12V DC              | Connector for power adapter connection                  |
| 3  | Console             | RS-232 console port for local management of the device  |
| 4  | USB1, USB2          | 2 USB connectors for connecting external USB devices    |
| 5  | [1 4]               | 4 ports of Gigabit Ethernet – 10/100/1000BASE-T (RJ-45) |
| 6  | Optical Ports       | 2 ports of Gigabit Ethernet-100/1000BASE-X (SFP)        |

## ESR-10 side panels

The side panel layout of ESR-10 is depicted in figure 36.

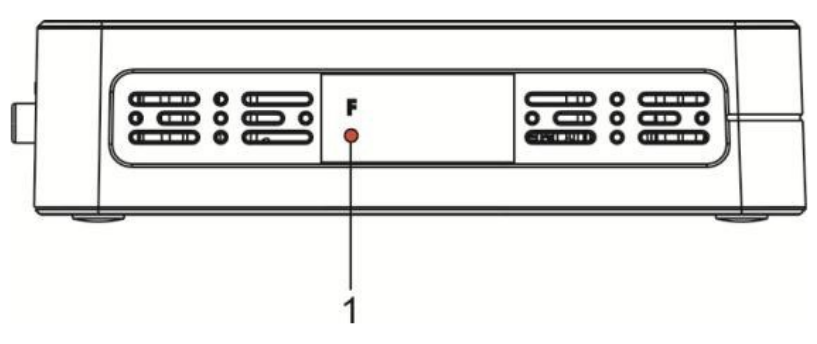

Figure 36 – ESR-10 side panel

Table 27 lists right panel controls of the router.

Table 27 - Right panel connectors description

| N⁰ | Side panel element | Description                                                                                                    |
|----|--------------------|----------------------------------------------------------------------------------------------------|
| 1  | F                  | <ul> <li>Functional key that reboots the device and resets it to factory default configuration:</li> <li>pressing the key for less than 10 seconds reboots the device.</li> <li>pressing the key for more than 10 seconds resets the device to factory default configuration.</li> </ul> |

#### ESR-10 top panel

The top panel layout of ESR-10 is depicted in figure 37.

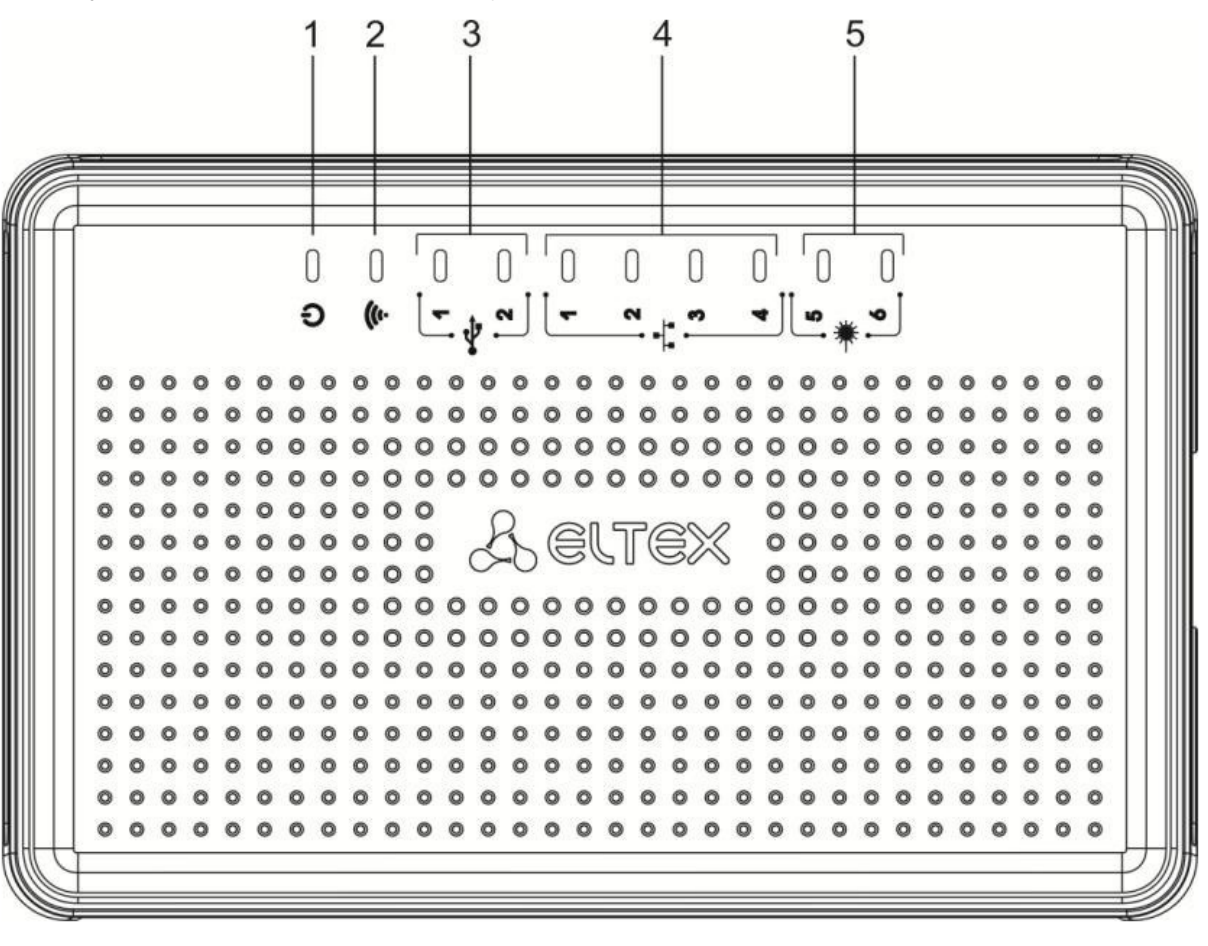

Figure 37 - ESR-10 top panel

# Table 28 lists LEDs located on ESR-10 top panel.

| Table 28 – | Description | of front | panel | LEDs |
|------------|-------------|----------|-------|------|
|------------|-------------|----------|-------|------|

| N⁰ | Top panel element | Description                           |
|----|-------------------|---------------------------------------|
| 1  | Power             | Device power and operation status LED |
| 2  | -                 | The LED is not used                   |
| 3  | USB1, USB2        | External USB devices LED              |
| 4  | [1 4]             | Ethernet ports LED                    |
| 5  | [56]              | Optical interfaces LED                |

### 2.4.10 Light Indication

#### ESR-1700, ESR-1500, ESR-1200, ESR-1000 light indication

Gigabit Ethernet copper interface statuses are represented by two LEDs – green *LINK/ACT* LED and amber *SPEED* LED. Location of the copper interface LEDs is depicted in figure 38. SFP interface status is represented by two LEDs – RX/ACT and TX/ACT – depicted in figure 39. For light indication meaning, see Tables 29 and 30 respectively.

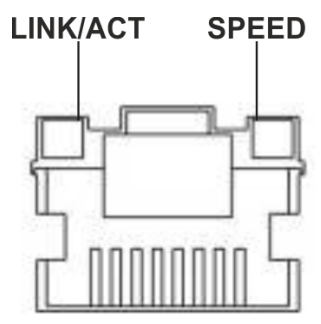

Figure 38 - Location of RJ-45 connector indicators

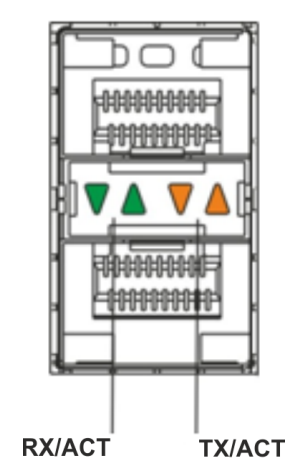

Figure 39 - Location of optical interface indicators

Table 29 - Light indication of copper interface status

| SPEED indicator is lit | LINK/ACT indicator is lit | Ethernet interface state                               |
|------------------------|---------------------------|--------------------------------------------------------|
| Off                    | Off                       | The port is disabled or connection is not established. |
| Off                    | Solid on                  | 10Mbps or 100Mbps connection is established.           |
| Solid on               | Solid on                  | 1000Mbps connection is established.                    |
| X                      | Flashes                   | Data transfer is in progress.                          |

| Table 30 - | Light indication | of SFP/SFP+ | interface status |
|------------|------------------|-------------|------------------|
|------------|------------------|-------------|------------------|

| RX/ACT indicator is lit | TX/ACT indicator is lit | Ethernet interface state                               |
|-------------------------|-------------------------|--------------------------------------------------------|
| Off                     | Off                     | The port is disabled or connection is not established. |
| Solid on                | Solid on                | Connection established.                                |
| Flashes                 | X                       | Data reception in progress.                            |
| x                       | Flashes                 | Data transfer is in progress.                          |

The following table lists description of system indicator statuses and meanings.

Table 31 – Status of system indicators

| Indica<br>tor<br>name | Indicator function                                                                | LED<br>State | Device State                                                                                                    |
|-----------------------|-----------------------------------------------------------------------------------|--------------|----------------------------------------------------------------------------------------------------|
| Status                | Current device status LED.                                                        | Green        | Device is in normal operation state.                                                                                        |
|                       |                                                                                   | Orange       | Device is booting up the software.                                                                                          |
| Alarm                 | Alarm LED.                                                                        | -            | -                                                                                                    |
| VPN                   | Active VPN sessions indicator.                                                    | -            | -                                                                                                    |
| Flash                 | Activity indicator of<br>exchange with data<br>storages: SD-card or USB<br>Flash. | Orange       | Read/write operation execution with 'copy' command.                                                                         |
| Power                 | Device power LED.                                                                 | Green        | Device power is OK. Main power supply, if installed, is operational.                                                        |
|                       |                                                                                   | Orange       | Main power supply failure, fault, or the primary network is missing.                                                        |
|                       |                                                                                   | Off          | Device internal power supply failure.                                                                                       |
| Master                | Indicator of failover modes operation.                                            | -            | -                                                                                                    |
| Fan                   | Cooling fan status.                                                               | Off          | All fans are operational.                                                                                                   |
|                       |                                                                                   | Red          | One or more fans has failed. Possible cause of failure: at least one of<br>the fans has stopped or is working at lower rpm. |

| Indica<br>tor<br>name | Indicator function                  | LED<br>State | Device State                                      |
|-----------------------|-------------------------------------|--------------|---------------------------------------------------|
| RPS                   | Backup power supply operation mode. | Green        | Backup power supply is installed and operational. |
|                       |                                     | Off          | Backup power supply is not installed.             |
|                       |                                     | Red          | Backup power supply is missing or failed.         |

### ESR-200/ESR-100 light indication

Gigabit Ethernet copper interface and SFP interface statuses are represented by two LEDs – green *LINK/ACT* LED and amber *SPEED* LED. Location of the copper interface LEDs is depicted in figure 40. SFP interface status is depicted in figure 41. For light indication meaning, see Table 32.

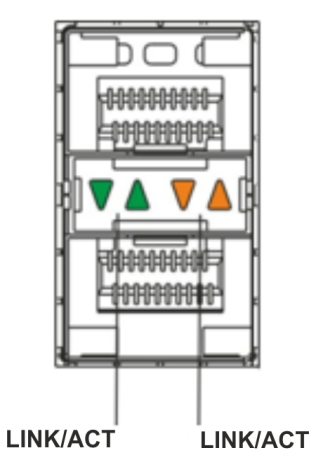

Figure 40 – Location of optical interface indicators

| Table 32 – Light indication o | f copper and | SFP interface | status |
|-------------------------------|--------------|---------------|--------|
|-------------------------------|--------------|---------------|--------|

| SPEED indicator is lit | LINK/ACT indicator is lit | Ethernet interface state                               |
|------------------------|---------------------------|--------------------------------------------------------|
| Off                    | Off                       | The port is disabled or connection is not established. |
| Off                    | Solid on                  | 10Mbps or 100Mbps connection is established.           |
| Solid on               | Solid on                  | 1000Mbps connection is established.                    |
| X                      | Flashes                   | Data transfer is in progress.                          |

#### The following table lists description of system indicator statuses and meanings. Table 33 – Status of system indicators

| Indicator<br>name | Indicator function                                          | LED State | Device State                                                                                                    |
|-------------------|-------------------------------------------------------------|-----------|----------------------------------------------------------------------------------------------------|
| Status            | Current device status<br>LED.                               | Green     | Device is in normal operation state.                                                                                        |
|                   |                                                             | Orange    | Device is booting up the software.                                                                                          |
| Alarm             | Device alarm presence<br>and level indicator <sup>1</sup> . | -         | -                                                                                                    |
| Power             | Device power LED.                                           | Green     | Device power is OK. Main power supply, if installed, is operational.                                                        |
|                   |                                                             | Orange    | Main power supply failure, fault, or the primary network is missing.                                                        |
|                   |                                                             | Off       | Device internal power supply failure.                                                                                       |
| Fan               | Cooling fan status.                                         | Off       | All fans are operational.                                                                                                   |
|                   |                                                             | Red       | One or more fans has failed. Possible cause of failure: at least<br>one of the fans has stopped or is working at lower rpm. |

<sup>1</sup> Not supported in the current firmware version

## ESR-21/ESR-20 light indication

Gigabit Ethernet copper interface statuses are represented by two LEDs – green LINK/ACT LED and amber SPEED LED.

Table 34 - Light indication of copper and SFP interface status

| SPEED indicator is lit | LINK/ACT indicator is lit | Ethernet interface state                               |
|------------------------|---------------------------|--------------------------------------------------------|
| Off                    | Off                       | The port is disabled or connection is not established. |
| Off                    | Solid on                  | 10Mbps or 100Mbps connection is established.           |
| Solid on               | Solid on                  | 1000 Mbps connection is established.                   |
| X                      | Flashes                   | Data transfer is in progress.                          |

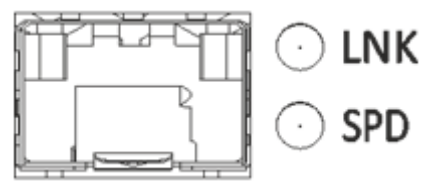

Figure 41 – Location of SFP connector indicators

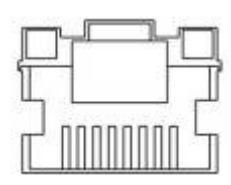

Figure 42 – Location of RJ-45 connector indicators

The following table lists description of system indicator statuses and meanings.

Table 35 - Status of system indicators

| Indicator<br>name | Indicator function                                              | LED State | Device State                                                                                              |
|-------------------|-----------------------------------------------------------------|-----------|----------------------------------------------------------------------------------------------------|
| Power             | Device power LED.                                               | Green     | Device power is OK. Main power supply, if<br>installed, is operational. The main software is<br>uploaded. |
|                   |                                                                 | Red       | The main software is not loaded.                                                                          |
|                   |                                                                 | Off       | Device internal power supply failure.                                                                     |
| Status            | Current device status LED.                                      | Green     | Device is in normal operation state.                                                                      |
|                   |                                                                 | Orange    | Device is booting up the software.                                                                        |
| Alarm             | Alarm LED.                                                      | -         | -                                                                                                    |
| НА                | HA operation mode LED (is not supported in the current version) | -         | -                                                                                                    |

### ESR-12V(F) light indication

Gigabit Ethernet copper interface statuses are represented by two LEDs – green LINK/ACT LED and amber SPEED LED.

| SPEED indicator is lit | LINK/ACT indicator is lit | Ethernet interface state                          |
|------------------------|---------------------------|---------------------------------------------------|
| Off                    | Off                       | Port is disabled or connection is not established |
| Off                    | Solid on                  | 10Mbps or 100Mbps connection is established       |
| Solid on               | Solid on                  | 1000Mbps connection is established                |
| x                      | Flashes                   | Data transfer is in progress                      |

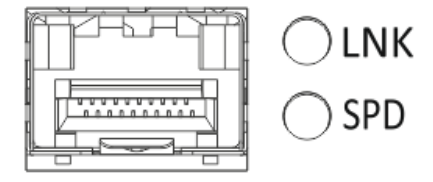

Figure 43 - Location of SFP connector indicators (only for ESR-12VF, ESR-14VF)

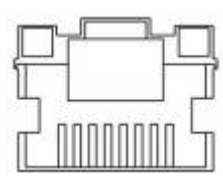

Figure 44 - Location of RJ-45 connector indicators

The following table lists description of system indicator statuses and meanings.

Table 37 - Status of system indicators

| Indicator<br>name | Indicator function | LED State | Device State                                                                                              |
|-------------------|--------------------|-----------|----------------------------------------------------------------------------------------------------|
| Power             | Device power LED.  | Green     | Device power is OK. Main power supply, if<br>installed, is operational. The main software is<br>uploaded. |
|                   |                    | Red       | The main software is not uploaded.                                                                        |
|                   |                    | Off       | Device internal power supply failure.                                                                     |

#### **ESR-10 light indication**

Gigabit Ethernet copper interfaces statuses are represented by amber SPEED LED.

Table 38 – Light indication of copper interface status

| SPEED indicator is lit | Ethernet interface state                          |
|------------------------|---------------------------------------------------|
| Off                    | Port is disabled or connection is not established |
| Solid on               | 1000Mbps connection is established                |
| Flashes                | Data transfer is in progress                      |

## 2.5 Delivery Package

ESR-10 standard delivery package includes:

- ESR-10 router;
- · 220 VAC/12 VDC, 1.5 A power adapter;
- Conformity certificate;
- Documentation (optional);
- Informational leaflet.

ESR-12V standard delivery package includes:

- ESR-12V router;
- Power cable;
- 19" rack mounting kit;
- · Conformity certificate;
- Documentation (optional);
- Informational leaflet.

ESR-12VF standard delivery package includes:

- ESR-12VF router;
- Power cable;
- 19" rack mounting kit;
- · Conformity certificate;
- Documentation (optional);
- · Informational leaflet.

ESR-14VF standard delivery package includes:

- ESR-14VF router;
- Power cable;
- 19" rack mounting kit;
- · Conformity certificate;
- Documentation (optional);
- Informational leaflet.

ESR-20 standard delivery package includes:

- ESR-20 router;
- Power cable;
- 19" rack mounting kit;
- Conformity certificate;

- · Documentation (optional);
- · Informational leaflet.

ESR-21 standard delivery package includes:

- ESR-21 router;
- Power cable;
- 19" rack mounting kit;
- · Conformity certificate;
- Documentation (optional);
- Informational leaflet.

ESR-100 standard delivery package includes:

- ESR-100 router;
- Power cable;
- 19" rack mounting kit;
- · Conformity certificate;
- Documentation (optional);
- Informational leaflet.

ESR-200 standard delivery package includes:

- · ESR-200 router;
- · Power cable;
- 19" rack mounting kit;
- · Conformity certificate;
- Documentation (optional);
- Informational leaflet.

ESR-1000 standard delivery package includes:

- ESR-1000 router;
- 19" rack mounting kit;
- Conformity certificate;
- Documentation (optional);
- Informational leaflet.

ESR-1200 standard delivery package includes:

- ESR-1200 router;
- 19" rack mounting kit;
- · Conformity certificate;
- Documentation (optional);
- · Informational leaflet.

ESR-1500 standard delivery package includes:

- ESR-1500 router;
- 19" rack mounting kit;
- Conformity certificate;
- Documentation (optional);
- Informational leaflet.

ESR-1700 standard delivery package includes:

- ESR-1700 router;
- 19" rack mounting kit;
- Conformity certificate;
- Documentation (optional);
- Informational leaflet.

Power module (PM-160-220/12 or PM-100-48/12) may be included in the ESR-1000, ESR-1200 delivery package on the customer's request.

Power module (PM-160-220/12) may be included in the ESR-1500 delivery package on the customer's request.

Power module (PM-350-220/12 or PM-350-48/12) may be included in the ESR-1700 delivery package on the customer's request.

A SFP/SFP+ transceivers may be included in the delivery package on the customer's request.

# 3 Installation and connection

This section describes installation of the device into a rack and connection to a power supply.

## 3.1 Support brackets mounting

The delivery package includes support brackets for rack installation and mounting screws to fix the device case on the brackets. To install the support brackets:

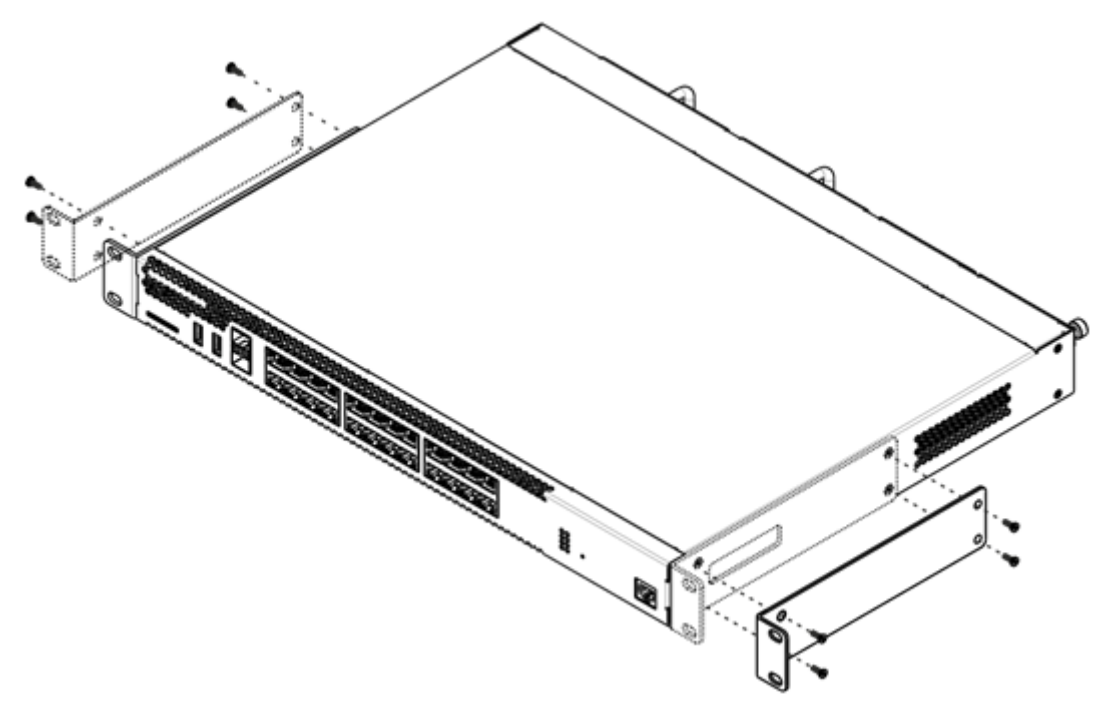

Figure 45 - Support brackets mounting

- 1. Align four mounting holes in the support bracket with the corresponding holes in the side panel of the device.
- 2. Use a screwdriver to screw the support bracket to the case.
- 3. Repeat steps 1 and 2 for the second support bracket.

## 3.2 Device rack installation

To install the device to the rack:

- 1. Attach the device to the vertical guides of the rack.
- 2. Align mounting holes in the support bracket with the corresponding holes in the rack guides. Use the holes of the same level on both sides of the guides to ensure the device horizontal installation.
- 3. Use a screwdriver to screw the router to the rack.

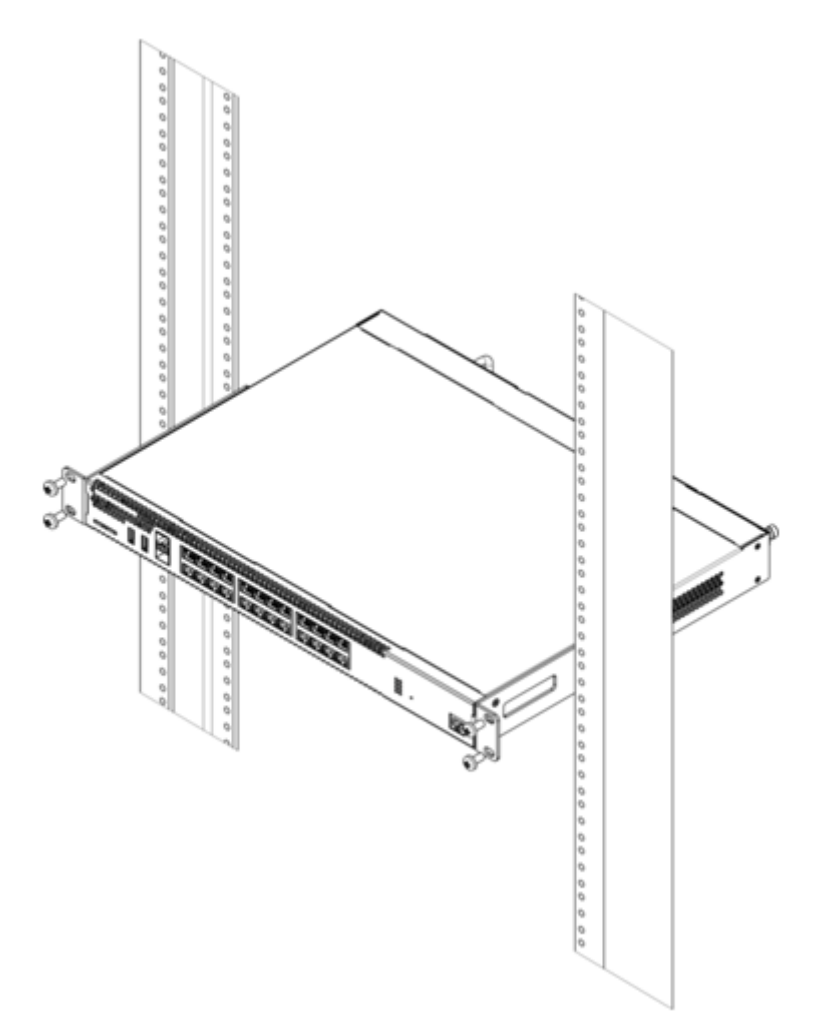

Figure 46 - Device rack installation

Device ventilation system is implemented using 'front-rear' layout. Vents are located on the front and side panels of the device; ventilation modules are located at the rear. Do not block air inlet and outlet vents to avoid components overheating and subsequent device malfunction.

## 3.3 ESR-1000, ESR-1200, ESR-1500, ESR-1700 power module installation

ESR-1000/1200/1500/1700 router can operate with one or two power modules. The second power module installation is necessary when the device operates under strict reliability requirements.

From the electric point of view, both places for power module installation are identical. In the context of device operation, the power module can be in the main and reserve slot. For information on priority see tables «Description of connectors, LEDs and controls located on router». Power modules can be inserted and removed without powering the device off. When additional power module is inserted or removed, the router continues operation without reboot.

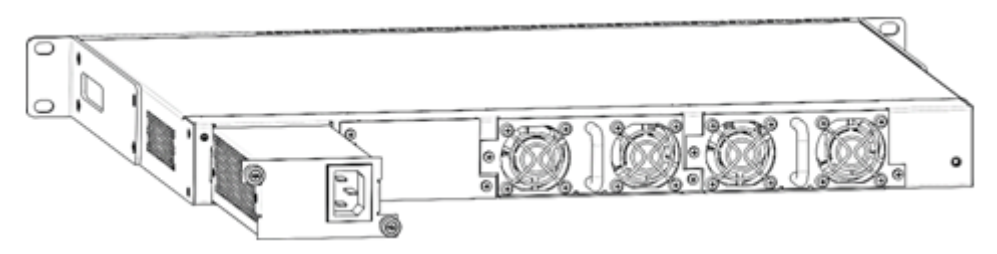

Figure 47 – Power module installation

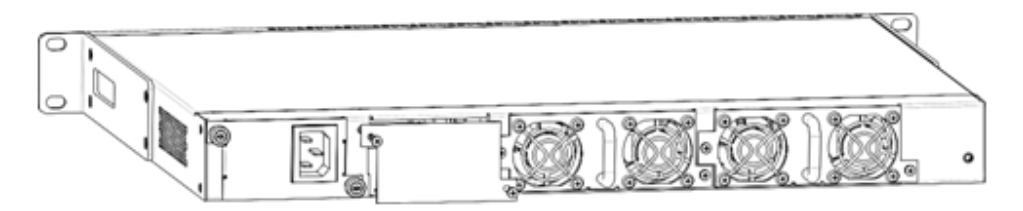

Figure 48 – Plug installation

Power module fault indication may be caused not only by the module failure, but also by the absence of the primary power supply.

You can check the state of power modules by the indication on the front panel of the router (see Section Light indication) or by diagnostics, available through the router management interfaces.

### 3.4 Connection to Power Supply

- 1. Ground the case of the device prior to connecting it to the power supply. An insulated multiconductor wire should be used for earthing. The device grounding and the earthing wire cross-section should comply with Electric Installation Code.
- 2. If a PC or another device is supposed to be connected to the router console port, the device should be also securely grounded.
- Connect the power supply cable to the device. Depending on the delivery package, the device can be powered by AC or DC electrical network. To connect the device to AC power supply, use the cable from the delivery package. To connect the device to DC power supply, use wires with a minimum crosssection of 1 mm<sup>2</sup>.
- 4. Turn the device on and check the front panel LEDs to make sure the terminal is in normal operating conditions.

### 3.5 SFP transceiver installation and removal

Optical modules can be installed when the terminal is turned on or off.

### 3.5.1 Transceiver installation

1. Insert the top SFP module into a slot with its open side down, and the bottom SFP module with its open side up.

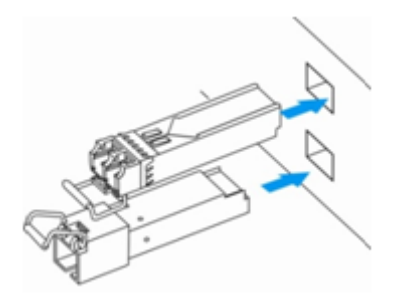

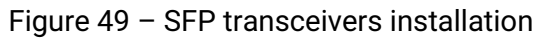

2. Push the module into the device housing until it is secured with a clicking sound.

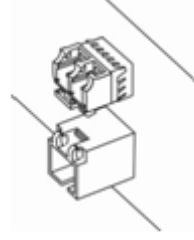

Figure 50 – Installed SFP transceivers

#### 3.5.2 Transceiver removal

1. Flip the module handle to unlock the latch.

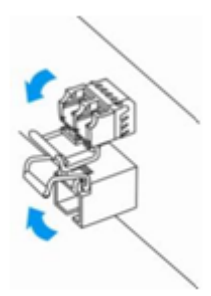

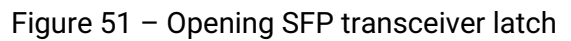

2. Remove the module from the slot.

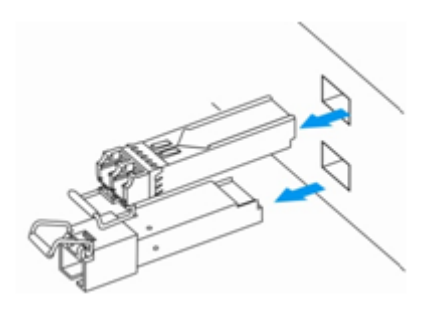

Figure 52 – SFP transceivers removal

# 4 Management interfaces

You may use various management interfaces in order to control and monitor the device.

To access the device, you may use network connection via Telnet or SSH as well as direct connection via RS-232 compliant console port. For Telnet, SSH or console port connections, the command line interface is used for device management.

- Factory settings contain trusted zone description and IP address for device management access-192.168.1.1/24.
  - Trusted zone includes the following interfaces:
    - for ESR-10: GigabitEthernet 1/0/2-6;
    - for ESR-12V(F), ESR-14VF: GigabitEthernet 1/0/2-8;
    - for ESR-20: GigabitEthernet 1/0/2-4;
    - for ESR-21: GigabitEthernet 1/0/2-12;
    - for ESR-100: GigabitEthernet 1/0/2-4;
    - for ESR-200: GigabitEthernet 1/0/2-8;
    - for ESR-1000: GigabitEthernet 1/0/2-24;
    - for ESR-1200: GigabitEthernet 1/0/2-16, TengigabitEthernet 1/0/3-8.
    - for ESR-1500: GigabitEthernet 1/0/2-8, TengigabitEthernet 1/0/2-4;
    - for ESR-1700: GigabitEthernet 1/0/2-4, TengigabitEthernet 1/0/3-12.

By default, the user 'admin' with the password 'password' is defined in factory settings.

For each management interface provided, there are unified configuration operating principles. When modifying and applying the configuration, you should follow the specific sequence described herein that is intended to protect the device from misconfiguration.

## 4.1 Command line interface (CLI)

Command Line Interface (CLI) allows to perform the device management and monitor its operation and status. You will require the PC application supporting Telnet or SSH protocol operation or direct connection via the console port (e.g. HyperTerminal).

Command line interface enables user authorization and restricts access to commands depending on their access level, provided by the administrator.

You can create as many users as you like, access rights will be assigned individually to each user.

To ensure command line interface security, all commands are divided into 2 categories–privileged and unprivileged. Privileged commands basically include configuration commands. Unprivileged commands include monitoring commands.

The system allows multiple users to connect to the device simultaneously.

# 4.2 Types and naming procedure of router interfaces

Network interfaces of various types and purposes are used for the router operation. The naming system allows you to uniquely address the interfaces by their functional purpose and location in the system. The following table contains the list of interfaces types.

# Table 39 – Types and naming procedure of router interfaces

| Interface type             | Designation                                                                                                    |
|----------------------------|----------------------------------------------------------------------------------------------------|
| Physical interfaces        | Designation of physical interface includes its type and identifier.                                                                                                    |
|                            | The identifier of physical interfaces is as follows: <b><unit>/<slot>/</slot></unit> <port></port></b> , where                                                                                                    |
|                            | <ul> <li><unit> - number of a device in a device group,</unit></li> <li><slot> - device module number or '0' if the device does not consist of modules,</slot></li> <li><port> - port sequence number.</port></li> </ul> |
| 1Gbps ports                | gigabitethernet <unit>/<slot>/<port></port></slot></unit>                                                                                                    |
|                            | Designation example: gigabitethernet 1/0/12                                                                                                    |
|                            | Note: It is permitted to use short name, for example, gi1/0/12.                                                                                                    |
| 10Gbps ports               | tengigabitethernet <unit>/<slot>/<port></port></slot></unit>                                                                                                    |
|                            | Designation example: tengigabitethernet 1/0/2                                                                                                    |
|                            | Note: It is permitted to use short name, for example, te1/0/2.                                                                                                    |
| Channel aggregation groups | Designation of channel aggregation group includes its type and identifier:                                                                                                    |
|                            | port-channel <channel_id></channel_id>                                                                                                    |
|                            | Designation example: port-channel 6                                                                                                    |
|                            | <b>A</b> It is permitted to use short name, for example, po1.                                                                                                    |
| Sub-interfaces             | Designation of sub-interface is generated from the designation of basic interface and sub-interface identifier (VLAN) separated by a dot.                                                                                |
|                            | Designation examples:                                                                                                    |
|                            | <ul> <li>gigabitethernet 1/0/12.100</li> <li>tengigabitethernet 1/0/2.123</li> <li>port-channel 1.6</li> </ul>                                                                                                    |
|                            | Note: Sub-interface identifier may take values of [14094].                                                                                                    |

| Interface type                 | Designation                                                                                                    |
|--------------------------------|----------------------------------------------------------------------------------------------------|
| Q-in-Q interfaces              | Designation of Q-in-Q interface is generated from the designation of basic interface, service VLAN identifier and user VLAN identifier separated by a dot.                                                                    |
|                                | Designation examples:                                                                                                    |
|                                | <ul> <li>gigabitethernet 1/0/12.100.10</li> <li>tengigabitethernet 1/0/2.45.12</li> <li>port-channel 1.6.34</li> </ul>                                                                                                    |
|                                | Note: Service and user VLAN identifier may take values of [14094].                                                                                                    |
| E1 interfaces                  | Designation of E1 interface includes its type and identifier.                                                                                                    |
|                                | E1 interfaces identifier is as follows: <b><unit>/<slot>/<stream></stream></slot></unit></b> , where                                                                                                    |
|                                | <ul> <li><unit> - number of a device in a device group,</unit></li> <li><slot> - number of device E1 module,</slot></li> <li><stream> - E1 flow coguenee number.</stream></li> </ul>                                          |
|                                | Designation example: e1 1/0/1                                                                                                    |
| E1 channels aggregation groups | Designation of E1 channels aggregation group includes its type and interface sequence number:                                                                                                    |
|                                | multilink <channel_id></channel_id>                                                                                                    |
|                                | Designation example: multilink <channel_id></channel_id>                                                                                                    |
| Logical interfaces             | Designation of logical interface is the interface sequence number:                                                                                                    |
|                                | Designation examples:                                                                                                    |
|                                | <ul> <li>loopback 4</li> <li>bridge 60</li> </ul>                                                                                                    |
|                                | service-port 1                                                                                                    |
| Serial interfaces              | Designation of serial interface includes its type and identifier.                                                                                                    |
|                                | E1 interfaces identifier is as follows: <b><unit>/<slot>/<stream></stream></slot></unit></b> , where                                                                                                    |
|                                | <ul> <li><unit> - number of a device in a device group [11],</unit></li> <li><slot> - device module number or "0" if the device does not consist of modules,</slot></li> <li><port> - port sequence number.</port></li> </ul> |
|                                | Designation example: serial 1/0/1                                                                                                    |

| Interface type                                                                                                    | Designation                                                                                                    |
|----------------------------------------------------------------------------------------------------|----------------------------------------------------------------------------------------------------|
| USB modems                                                                                                    | Designation of USB modem includes its type and sequence number:<br>modem <modem-num><br/>Designation example: modem 1</modem-num>                                                                                         |
| FXS/FXO ports                                                                                                    | Designation of FXS/FXO ports includes its type and sequence<br>number:<br>interface voice-port <num><br/>Designation example: voice-port 1</num>                                                                          |
| <ul> <li>1. Number of interfaces of each type dep<br/>2. The current firmware does not suppor<br/>can only take the value of 1.</li> <li>3. Some commands support for simultar<br/>interface group, you may use a comma-s</li> </ul> | pends on the router model.<br>t for devices stacking. A device number in unit device group<br>neous operation with the interface group. To specify the<br>separated list or specify a range of identifiers using a hyphen |

Examples of interface groups specifying: interface gigabitethernet 1/0/1, gigabitethernet 1/0/5 interface tengigabitethernet 1/0/1-2 interface gi1/0/1-3,gi1/0/7,te1/0/1

## 4.3 Types and naming procedure of router tunnels

Network tunnels of various types and purposes are used for the router operation. The naming system allows you to uniquely address the tunnels by their functional purpose. The following table contains the list of tunnels types.

| Tunnel type                            | Designation                                                                                                    |
|----------------------------------------|----------------------------------------------------------------------------------------------------|
| L2TPv3 tunnel                          | Designation of L2TPv3 tunnel includes the type and sequence number of a tunnel:<br>I2tpv3 <l2tpv3_id><br/>Designation example: I2tpv3 1</l2tpv3_id>                                                                            |
| GRE tunnel                             | Designation of GRE tunnel includes the type and sequence number of a tunnel:<br>gre <gre_id><br/>Designation example: gre 1</gre_id>                                                                                           |
| SoftGRE tunnel                         | Designation of SoftGRE tunnel includes the type and sequence number of a tunnel and,<br>optionally, a virtual interface VLAN ID:<br>softgre <gre_id>[.<vlan>]<br/>Designation example: softgre 1, softgre 1.10</vlan></gre_id> |
| IPv4-over-IPv4 tunnel                  | Designation of IPv4-over-IPv4 tunnel includes the type and sequence number of a tunnel:<br>ip4ip4 <ipip_id><br/>Designation example: ip4ip4 1</ipip_id>                                                                        |
| IPsec tunnel                           | Designation of IPsec tunnel includes the type and sequence number of a tunnel:<br>vti <vti_id><br/>Designation example: vti 1</vti_id>                                                                                         |
| Logical tunnel (tunnel<br>between VRF) | Designation of logical tunnel includes the type and sequence number of a tunnel:<br>It <lt_id><br/>Designation example: It 1</lt_id>                                                                                           |
| Number of tunn                         | els of each type depends on the router model and firmware version.                                                                                                    |

Table 40 - Types and naming procedure of router tunnels

# 5 Initial router configuration

## 5.1 ESR router factory settings

The device is shipped to the consumer with the factory configuration installed that includes essential basic settings. Factory configuration allows you to use the router as a gateway with SNAT without applying any additional settings. Also, factory configuration contains settings that allow you to obtain network access to the device for advanced configuration.

### 5.1.1 Description of factory settings

To establish network connection, the configuration features 2 security zones named 'Trusted' for local area network and 'Untrusted' for public network. All interfaces are divided between two security zones:

1. **'Untrusted' zone** is meant for a public network (WAN) connection. In this zone, DHCP ports are open in order to obtain dynamic IP address from the provider. All incoming connections from this zone to the router are blocked.

This security zone includes the following interfaces:

- for ESR-10/12V: GigabitEthernet 1/0/1;
- for ESR-12VF/ESR-14VF: GigabitEthernet 1/0/1; GigabitEthernet 1/0/9;
- for ESR-20: GigabitEthernet 1/0/1;
- for ESR-21: GigabitEthernet 1/0/1;
- for ESR-100/200: GigabitEthernet 1/0/1;
- for ESR-1000/1500: GigabitEthernet 1/0/1, TengigabitEthernet 1/0/1-2;
- for ESR-1200/1700: GigabitEthernet 1/0/1, TengigabitEthernet 1/0/1, TengigabitEthernet 1/0/2.

Zone interfaces are grouped into a single L2 segment via *Bridge 2* network bridge.

2. **«Trusted» zone** is meant for a local area network (LAN) connection. Telnet and SSH ports for remote access, ICMP ports for router availability test, DHCP ports for clients obtaining IP addresses from the router. Outgoing connections from this zone into the Untrusted zone are allowed.

This security zone includes the following interfaces:

- for ESR-10: GigabitEthernet 1/0/2-6;
- for ESR-12V(F)/ESR-14VF: GigabitEthernet 1/0/2-8;
- for ESR-20: GigabitEthernet 1/0/2-4;
- for ESR-21: GigabitEthernet 1/0/2-12;
- for ESR-100: GigabitEthernet 1/0/2-4;
- for ESR-200: GigabitEthernet 1/0/2-8;
- for ESR-1000: GigabitEthernet 1/0/2-24;
- for ESR-1200: GigabitEthernet 1/0/2-16, TengigabitEthernet 1/0/3-8;
- for ESR-1500: GigabitEthernet 1/0/2-8, TengigabitEthernet 1/0/3-4;
- for ESR-1700: GigabitEthernet 1/0/2-4, TengigabitEthernet 1/0/3-12.

Zone interfaces are grouped into a single L2 segment via *Bridge 1* network bridge.

On the *Bridge 2* interface, DHCP client is enabled to obtain dynamic IP address from the provider. On *Bridge 1* interface, static IP address 192.168.1.1/24 is configured. Created IP address acts as a gateway for LAN clients. For LAN clients, DHCP address pool 192.168.1.2-192.168.1.254 is configured with the mask 255.255.255.0. For clients in order to access the Internet, the router should have Source NAT service enabled.

#### Security zone policies have the following configuration:

Table 41 – Security zone policy description

| Traffic origin zone | Traffic destination zone | Traffic type                                            | Action  |
|---------------------|--------------------------|---------------------------------------------------------|---------|
| Trusted             | Untrusted                | TCP, UDP, ICMP                                          | enabled |
| Trusted             | Trusted                  | TCP, UDP, ICMP                                          | enabled |
| Trusted             | self                     | TCP/22(SSH), ICMP, UDP/67(DHCP Server),<br>UDP/123(NTP) | enabled |
| Untrusted           | self                     | UDP/68(DHCP Client)                                     | enabled |

- To enable device configuration on the first startup, 'admin' account has been created in the router configuration. The user will be prompted to change administrator password during the initial configuration of the router.
- To enable network access to the router on the first startup, static IP address 192.168.1.1/24 has been configured on Bridge 1 interface.

#### 5.2 Router connection and configuration

ESR series routers are intended to perform border gateway functions and securing the user network when it is connected to public data networks.

Basic router configuration should include:

- · Assigning IP addresses (static or dynamic) to the interfaces that participate in data routing;
- · Creation of security zones and distribution of interfaces between these zones;
- · Creation of policies governing data transfer through these zones;
- Configuration of services that accompany the data routing (NAT, Firewall, etc.).

Advanced settings depend on the requirements of the specific device application pattern and may be easily added or modified with the existing management interfaces.

#### 5.2.1 Connection to the router

There are several device connection options:

#### **Ethernet LAN connection**

Upon the initial startup, the router starts with the factory configuration. The factory configuration is described in the ESR Router Factory Configuration section of this manual.

Connect the network data cable (patch cord) to any port within the *«Trusted»* zone and to the PC intended for management tasks.

In the router factory configuration, DHCP server is enabled with IP address pool in **192.168.1.0/24** subnet.

When network interface is connected to the management computer, the latter should obtain the network address from the server.

If IP address is not obtained for some reason, assign the interface address manually using any address except for 192.168.1.1 in 192.168.1.0/24 subnet.

#### **RS-232 console port connection**

Using RJ-45/DBF9 cable included into device delivery package, connect the router **'Console'** port to the computer RS-232 port.

Launch terminal application (e.g. HyperTerminal or Minicom) and create a new connection. VT100 terminal emulation mode should be used.

Specify the following settings for RS-232 interface:

Data rate: 115200 bps Data bits: 8 bits Parity: none Stop bits: 1 Flow control: none

#### 5.2.2 Applying the configuration change

Any changes made in the configuration will take effect only after applying the command:

esr# commit Configuration has been successfully committed

After applying the command above, the configuration rollback timer is started. To stop the timer and rollback mechanism, use the following command:

esr# confirm Configuration has been successfully confirmed

The default 'rollback' timer value is 600 seconds. To change this timer, use the command:

esr(config)# system config-confirm timeout <TIME>

<TIME> - time period of configuration confirmation pending, takes value in seconds [120..86400].

#### 5.2.3 Basic router configuration

Upon the first startup, the router configuration procedure includes the following steps:

- Changing password for "admin" user.
- Creation of new users.
- Assigning device name (Hostname).
- Setting parameters for public network connection in accordance with the provider requirements.
- Configuring remote connection to router.
- Applying basic settings.

#### Changing password for "admin" user

To ensure the secure system access, you should change the password for the privileged 'admin' user.

'techsupport' account ('eltex' up to version 1.0.7) is required for service centre specialist remote access.
 'remote' account - RADIUS, TACACS+, LDAP authentication.
 'admin', 'techsupport', 'remote' users cannot be deleted. You may only change passwords and a privilege level.

Username and password are required for login during the device administration sessions.

To change 'admin' password, use the following commands:

```
esr# configure
esr(config)# username admin
esr(config-user)# password <new-password>
esr(config-user)# exit
```

#### **Creation of new users**

Use the following commands to create a new system user or configure the username, password, or privilege level:

```
esr(config)# username <name>
esr(config-user)# password <password>
esr(config-user)# privilege <privilege>
esr(config-user)# exit
```

Privilege levels 1–9 allow you to access the device and view its operation status, but the device configuration is disabled. Privilege levels 10–14 allow both the access to the device and configuration of majority of its functions. Privilege level 15 allows both the access to the device and configuration of all its functions.

Example of commands, that allow you to create user '**fedor**' with password '**12345678**' and privilege level **15** and create user '**ivan**' with password '**password**' and privilege level '**1**':

esr# configure esr(config)# username fedor esr(config-user)# password 12345678 esr(config-user)# privilege 15 esr(config-user)# exit esr(config)# username ivan esr(config-user)# password password esr(config-user)# privilege 1 esr(config-user)# exit

Privilege levels 1–9 allow you to access the device and view its operation status, but the device configuration is disabled. Privilege levels 10–14 allow both the access to the device and configuration of majority of its functions. Privilege level 15 allows both the access to the device and configuration of all its functions.

Example of commands, that allow you to create user **«fedor**» with password **«12345678**» and privilege level **15** and create user **«ivan**» with password **«password**» and privilege level **1**:

```
esr# configure
esr(config)# username fedor
esr(config-user)# password 12345678
esr(config-user)# privilege 15
esr(config-user)# exit
esr(config)# username ivan
esr(config-user)# password password
esr(config-user)# privilege 1
esr(config-user)# exit
```

#### Assigning device name

To assign the device name, use the following commands:

```
esr# configure
esr(config)# hostname <new-name>
```

When a new configuration is applied, command prompt will change to the value specified by **<new-name>** parameter.

#### Configuration of public network parameters

To configure router network interface in the public network, you should assign parameters defined by the network provider – default IP address, subnet mask and gateway address – to the device.

Example of static IP address configuration commands for **Gigabit Ethernet 1/0/2.150** sub-interface used for obtaining access to the router via **VLAN 150**.

Interface parameters:

- IP address: 192.168.16.144;
- Subnet mask: 255.255.255.0;
- Default gateway IP address: 192.168.16.1.

```
esr# configure
esr(config)# interface gigabitethernet 1/0/2.150
esr(config-subif)# ip address 192.168.16.144/24
esr(config-subif)# exit
esr(config)# ip route 0.0.0.0/0 192.168.16.1
```

To ensure the correct IP address assigning for the interface, enter the following command when the configuration is applied:

| esr# show ip interfac | ces                       |        |
|-----------------------|---------------------------|--------|
| IP address            | Interface                 | Туре   |
| 192.168.16.144/24     | gigabitethernet 1/0/2.150 | static |

Provider may use dynamically assigned addresses in their network. If the there is DHCP server in the network, you can obtain the IP address via DHCP.

Configuration example for obtaining dynamic IP address from DHCP server on **Gigabit Ethernet 1/0/10** interface:

```
esr# configure
esr(config)# interface gigabitethernet 1/0/10
esr(config-if)# ip address dhcp
esr(config-if)# exit
```

To ensure the correct IP address assigning for the interface, enter the following command when the configuration is applied:

| esr# show ip interfac | ces                    |      |
|-----------------------|------------------------|------|
| IP address            | Interface              | Туре |
| 192.168.11.5/25       | gigabitethernet 1/0/10 | DHCP |

#### Configuring remote connection to router

In the factory configuration, remote access to the router may be established via Telnet or SSH from the **«trusted»** zone. To enable remote access to the router from other zones, e.g. from the public network, you should create the respective rules in the firewall.

When configuring access to the router, rules should be created for the following pair of zones:

- source-zone zone that the remote access will originate from;
- **self** zone which includes router management interface.

Use the following commands to create the allowing rule:

| esr(config)# security zone-pair <source-zone> self<br/>esr(config-zone-pair)# rule <number><br/>esr(config-zone-rule)# action permit</number></source-zone> | esr# configure                                                                                  |
|----------------------------------------------------------------------------------------------------|-------------------------------------------------------------------------------------------------|
| esr(config-zone-pair)# rule <number><br/>esr(config-zone-rule)# action permit</number>                                                                      | esr(config)# security zone-pair <source-zone> self</source-zone>                                |
| esr(config-zone-rule)# action permit                                                                                                    | esr(config-zone-pair)# rule <number></number>                                                   |
|                                                                                                    | esr(config-zone-rule)# action permit                                                            |
| esr(config-zone-rule)# match protocol tcp                                                                                                    | esr(config-zone-rule)# match protocol tcp                                                       |
| esr(config-zone-rule)# match source-address <network object-group=""></network>                                                                             | esr(config-zone-rule)# match source-address <network object-group=""></network>                 |
| <pre>esr(config-zone-rule)# match destination-address <network object-group=""></network></pre>                                                             | <pre>esr(config-zone-rule)# match destination-address <network object-group=""></network></pre> |
| esr(config-zone-rule)# match destination-port <service object-group=""></service>                                                                           | esr(config-zone-rule)# match destination-port <service object-group=""></service>               |
| esr(config-zone-rule)# enable                                                                                                    | esr(config-zone-rule)# enable                                                                   |
| esr(config-zone-rule)# exit                                                                                                    | esr(config-zone-rule)# exit                                                                     |
| esr(config-zone-pair)# exit                                                                                                    | esr(config-zone-pair)# exit                                                                     |

Example of commands that allow users from **«untrusted»** zone with IP addresses in range **132.16.0.5-132.16.0.10** to connect to the router with IP address **40.13.1.22** via SSH:

```
esr# configure
esr(config)# object-group network clients
esr(config-addr-set)# ip address-range 132.16.0.5-132.16.0.10
esr(config-addr-set)# exit
esr(config)# object-group network gateway
esr(config-addr-set)# ip address-range 40.13.1.22
esr(config-addr-set)# exit
esr(config)# object-group service ssh
esr(config-port-set)# port-range 22
esr(config-port-set)# exit
esr(config)# security zone-pair untrusted self
esr(config-zone-pair)# rule 10
esr(config-zone-rule)# action permit
esr(config-zone-rule)# match protocol tcp
esr(config-zone-rule)# match source-address clients
esr(config-zone-rule)# match destination-address gateway
esr(config-zone-rule)# match destination-port ssh
esr(config-zone-rule)# enable
esr(config-zone-rule)# exit
esr(config-zone-pair)# exit
```

# 6 Firmware update

### 6.1 Updating firmware via system resources

- To update the firmware, use any of the following servers: TFTP, FTP, SCP. Router firmware files obtained from the manufacturer should be allocated on the server. The router stores two copies of the firmware. To ensure the reliability of the firmware update procedure, only the copy that was not used for the last device startup is available for the update.
- When update the firmware, the router configuration is converted according to a new version. When loading a router with an older software version than the previously loaded configuration, the configuration is not converted and is subsequently deleted.
- You can update firmware from earlier versions using the instructions in the section Updating firmware from the bootloader.

To update the firmware for the device running the operating system, follow procedure described below.

- 1. Prepare the selected server for operation. You should know the server address; also firmware distributive file should be loaded onto the server.
- 2. The router should be prepared for operation according to the documentary requirements. Router configuration should allow for data exchange with the server via TFTP/FTP/SCP and ICMP protocols. At that, you should take into account the server inherence to the router security zones.
- 3. Connect to the router locally via Console port or remotely via Telnet or SSH. Check the server availability for the router using *ping* command on the router. If the server is not available, check the router settings and the status of the server network interfaces.
- 4. To update the router firmware, enter the following command. Specify IP address of the server being used as <server> For updates that utilize FTP or SCP server, you should enter a username (<user> parameter) and a password (<password> parameter). Specify the name of the firmware file loaded onto the server as <file\_name> parameter (when using SCP, the full path must be as <folder> parameter). When the command is executed, router will copy the file into its internal memory, perform data integrity check and save it into non-volatile memory.

TFTP:

esr# copy tftp://<server>:/<file\_name> system:firmware

FTP:

esr# copy ftp://[<user>[:<password>]@]<server>:/<file\_name> system:firmware

```
SCP:
```

```
esr# copy scp://[<user>[:<password>]@]<server>://<folder>/<file_name> system:firmware
```

For example, let's update basic firmware via SCP:

esr# copy scp://adm:password123@192.168.16.168://home/tftp/firmware system:firmware

5. To start the device with the new firmware version, you have to switch the active image. With *show bootvar* command, locate the image number, containing updated firmware.

```
esr# show bootvar
Image
     Version
                                Date
                                                    Status
                                                                After reboot
____
      _____
                               _____
                                                    _____
                                                                 _____
      1.0.7 build 141[f812808]
                                date 18/02/2015 time
                                                    Active
1
                                                                  *
                                16:12:54
      1.0.7 build 141[f812808]
                                date 18/02/2015 time
                                                   Not Active
2
                                16:12:54
```

Use the following command to select the image:

```
esr# boot system image-[1|2]
```

6. To update the secondary bootloader (U-Boot), enter the following command: Specify IP address of the server being used as *<server>* For updates that utilize FTP or SCP server, you should enter a username (*<user>* parameter) and a password (*<password>* parameter). Specify the name of the secondary bootloader onto the server as *<file\_name>* parameter (when using SCP, the full path must be as *<folder>* parameter). When the command is executed, router will copy the file into its internal memory, perform data integrity check and save it into non-volatile memory. TFTP:

```
esr# copy tftp://<server>:/<file_name> system:boot
```

FTP:

```
esr# copy ftp://<server>:/<file_name> system:boot
```

SCP:

esr# copy scp://[<user>[:<password>]@]<server>://<folder>/<file\_name> system:boot

#### 6.2 Updating firmware via bootloader

Router firmware may be updated via the bootloader as follows:

1. When U-Boot finishes the router initialization, break the device startup with the < Esc>

```
Configuring PoE...
distribution 1 dest_threshold 0xa drop_timer 0x0
Configuring POE in bypass mode
NAE configuration done!
initializing port 0, type 2.
initializing port 1, type 2.
SMC Endian Test:b81fb81f
nae-0, nae-1
======Skip: Load SYS UCORE for old 8xxB1/3xxB0 revision on default.
Hit any key to stop autoboot: 2
```

2. Specify TFTP server address:

```
BRCM.XLP316Lite Rev B0.u-boot# setenv serverip 10.100.100.1
For version 1.5 and higher: BRCM.XLP316Lite Rev B0.u-boot# serverip 10.100.100.1
```

3. Specify router IP address:

```
BRCM.XLP316Lite Rev B0.u-boot# setenv ipaddr 10.100.100.2
For version 1.5 and higher: BRCM.XLP316Lite Rev B0.u-boot# ipaddr 10.100.100.2
```

4. Specify the name of the frimware file on the TFTP server:

```
For version 1.5 and higher: BRCM.XLP316Lite Rev B0.u-boot# firmware_file firmware
```

5. You may save the environment using 'saveenv' command for future updates.

6. Launch firmware update procedure

XLP316Lite Rev B0.u-boot# run tftp\_update\_image1

Bad block table found at page 262016, version 0x01

```
Erasing at 0x7800000 -- 1895825408% complete..
OK
NAND write: device 0 offset 0x1440000, size 0x6400000
104857600 bytes written: OK
```

7. Install the downloaded firmware as an image to start the system and reboot the router:

```
BRCM.XLP316Lite Rev B0.u-boot# run set_bootpart_1
For version 1.5 and higher: BRCM.XLP316Lite Rev B0.u-boot# boot_system image1
BRCM.XLP316Lite Rev B0.u-boot# reset
```

### 6.3 Secondary bootloader update (U-Boot)

Secondary bootloader initializes NAND and the router. During the update, a new file of the secondary bootloader is saved to the flash

To view the current version of the load file operating on the device, execute 'version' command in U-Boot CLI. Also, the version is displayed during the router startup:

BRCM.XLP316Lite Rev B0.u-boot# version

BRCM.XLP.U-Boot:1.1.0.47 (29/11/2016 - 19:00:24)
Firmware update procedure:

1. When U-Boot finishes the router initialization, break the device startup with the <Esc>

```
Configuring PoE...
distribution 1 dest_threshold 0xa drop_timer 0x0
Configuring POE in bypass mode
NAE configuration done!
initializing port 0, type 2.
initializing port 1, type 2.
SMC Endian Test:b81fb81f
nae-0, nae-1
======Skip: Load SYS UCORE for old 8xxB1/3xxB0 revision on default.
Hit any key to stop autoboot: 2
```

2. Specify TFTP server address:

```
BRCM.XLP316Lite Rev B0.u-boot# setenv serverip 10.100.100.1
```

For version 1.5 and higher: BRCM.XLP316Lite Rev B0.u-boot# serverip 10.100.100.2

3. Specify router IP address:

BRCM.XLP316Lite Rev B0.u-boot# setenv ipaddr 10.100.100.2

For version 1.5 and higher: BRCM.XLP316Lite Rev B0.u-boot# ipaddr 10.100.100.2

4. Specify the name of the bootloader file on the TFTP server:

For version 1.5 and higner: BRCM.XLP316Lite Rev B0.u-boot# uboot\_ file u- boot. bin

5. You may save the environment using 'saveenv' command for future updates.

6. Launch firmware update procedure:

BRCM.XLP316Lite Rev B0.u-boot# run upd\_uboot

For version 1.5 and higner: BRCM.XLP316LiteRevB0.u-boot# run tftp\_update\_uboot

```
Using nae-1 device
TFTP from server 10.100.100.1; our IP address is 10.100.100.2
Filename 'esr1000/u-boot.bin'.
```

7. Reboot the router:

BRCM.XLP316Lite Rev B0.u-boot# reset